### KIỂM TOÁN NHÀ NƯỚC

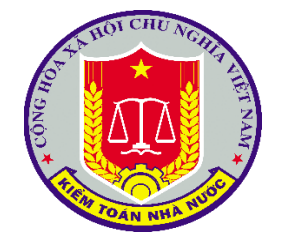

# Tài liệu HƯỚNG DẫN SỬ DỤNG ỨNG DỤNG

Dự án/hạng mục:

Xây dựng cơ sở dữ liệu báo cáo tài chính, báo cáo quyết toán ngân sách, dự toán kinh phí của đơn vị được kiểm toán

Tên phần mềm:

Xây dựng cơ sở dữ liệu báo cáo tài chính, báo cáo quyết toán ngân sách, dự toán kinh phí của đơn vị được kiểm toán

| Mã tài liệu        | HDSD/2024 |
|--------------------|-----------|
| Phiên bản tài liệu | V 2.0     |

HÀ NỘI – 2024

| I.   | TÔNG QUAN                            | . 1 |
|------|--------------------------------------|-----|
| 1.   | Mục đích                             | .1  |
| 2.   | Thuật ngữ và các từ viết tắt         | .1  |
| II.  | HƯỚNG DẪN SỬ DỤNG CHUNG              | .1  |
| 1.   | Định nghĩa các quy tắc chung         | .1  |
| 2.   | Hướng dẫn sử dụng chung              | .2  |
| III. | HƯỚNG DẪN SỬ DỤNG CHI TIẾT           | .2  |
| 1.   | Quản trị hệ thống                    | .2  |
| 1.1  | Khai thác dữ liệu                    | .2  |
| 1.2  | Tổng hợp dữ liệu                     | .7  |
| 1.3  | Dữ liệu danh mục                     | .8  |
| 1.4  | Quản lý phân quyền                   | .9  |
| 1.4. | 1 Phân quyền người dùng              | .9  |
| 1.4. | 2 Quản lý chức vụ                    | .9  |
| 1.4. | 3 Quản lý nhóm người dùng            | 13  |
| 1.4. | 4 Quản lý đơn vị thực hiện kiểm toán | 19  |
| 1.5  | Thống kê                             | 21  |
| 1.6  | Lịch sử hoạt động                    | 22  |
| 2.   | Cập nhật báo cáo                     | 24  |

### I. TỔNG QUAN

### 1. Mục đích

Hướng dẫn sử dụng nhằm mục đích hướng dẫn người dùng cách sử dụng các chức năng của phần mềm Xây dựng cơ sở dữ liệu báo cáo tài chính, báo cáo quyết toán ngân sách, dự toán kinh phí của đơn vị được kiểm toán.

2. Thuật ngữ và các từ viết tắt

| STT | Thuật ngữ/chữ viết | Mô tả              |
|-----|--------------------|--------------------|
|     | tắt                |                    |
| 1.  | CSDL               | Cơ sở dữ liệu      |
| 2.  | KTNN               | Kiểm toán nhà nước |
| 3.  | NSD                | Người dùng         |
| 4.  | QTHT               | Quản trị hệ thống  |

### II. HƯỚNG DẪN SỬ DỤNG CHUNG

1. Định nghĩa các quy tắc chung

| STT | Điều khiển         | Mô tả                                                                                                    |
|-----|--------------------|----------------------------------------------------------------------------------------------------|
| 1   | Nút "Trang<br>chủ" | Trờ về màn hình trang chủ của hệ thống                                                                              |
| 2   | Nút "Thêm<br>mới"  | Được sử dụng khi NSD muốn thêm mới một bản ghi.<br>Hệ thống gọi giao diện thêm mới.                                 |
| 4   | Nút "Đóng"         | Đóng lại giao diện hiện tại và Quay lại giao diện trước đó                                                          |
| 5   | Nút "Sửa"          | Được sử dụng khi cán bộ muốn sửa thông tin của<br>một bản ghi. Khi NSD chọn nút sửa, hệ thống gọi<br>giao diện sửa. |
| 6   | Nút "Xóa"          | Được sử dụng khi KTV muốn sửa thông tin của một<br>bản ghi. Khi KTV chọn nút sửa, hệ thống gọi giao<br>diện sửa     |

| STT | Điều khiển        | Mô tả                                                                                                    |
|-----|-------------------|----------------------------------------------------------------------------------------------------|
| 7   | Nút "Tìm<br>kiếm" | Hệ thống tìm kiếm dữ liệu theo tiêu chí NSD nhập                                                                                   |
| 8   | Nút "Cập nhật"    | Được sử dụng khi cán bộ muốn cập nhật thông tin<br>của một bản ghi. Khi NSD chọn nút cập nhật, hệ<br>thống gọi giao diện cập nhật. |
| 9   | Nút "Xem"         | Được sử dụng khi NSD muốn xem chi tiết bản ghi                                                                                     |

### 2. Hướng dẫn sử dụng chung

Tìm kiếm: Hệ thống cho phép tìm kiếm gần đúng, không phân biệt chữ hoa chữ thường.

Các nút di chuyển giữa các trang của lưới danh sách như sau:

- Nút >: di chuyển đến trang tiếp theo
- Nút >>: di chuyển đến trang cuối cùng
- Nút <: di chuyển đến trang liền trước
- Nút <<: di chuyển về trang đầu tiên

Dữ liệu của các cột thông tin trên lưới danh sách được căn chỉnh lề như sau::

- STT: căn giữa
- Kiểu chữ: căn trái
- Kiểu số: căn phải
- Kiểu ngày tháng năm: căn giữa

Hệ thống cho phép xem chi tiết bản ghi trên danh sách bằng cách nhấn chuột trái hai lần vào bản ghi muốn xem chi tiết.

Hệ thống hiển thị nút Sửa, Xóa, Tải xuống, .... (tùy theo từng chức năng) đối với từng bản ghi trên danh sách

## III. HƯỚNG DẪN SỬ DỤNG CHI TIẾT

- 1. Quản trị hệ thống
- 1.1 Khai thác dữ liệu

\* Mục đích: Cán bộ quản trị viên khai thác báo cáo lên ứng dụng

\* **Điều kiện thực hiện:** Cán bộ quản trị viên có tài khoản đang đăng nhập hệ thống

\*Người thực hiện: Cán bộ quản trị viên

\*Duòng dẫn chức năng: https://dulieutaichinh.sav.gov.vn/

\* Cách thực hiện:

**Bước 1:** Sau khi đăng nhập vào hệ thống, cán bộ quản trị viên bấm chọn biểu tượng trên góc phải màn hình **[1]**=>Sau đó chọn tính năng Quản trị hệ thống **[2]**.

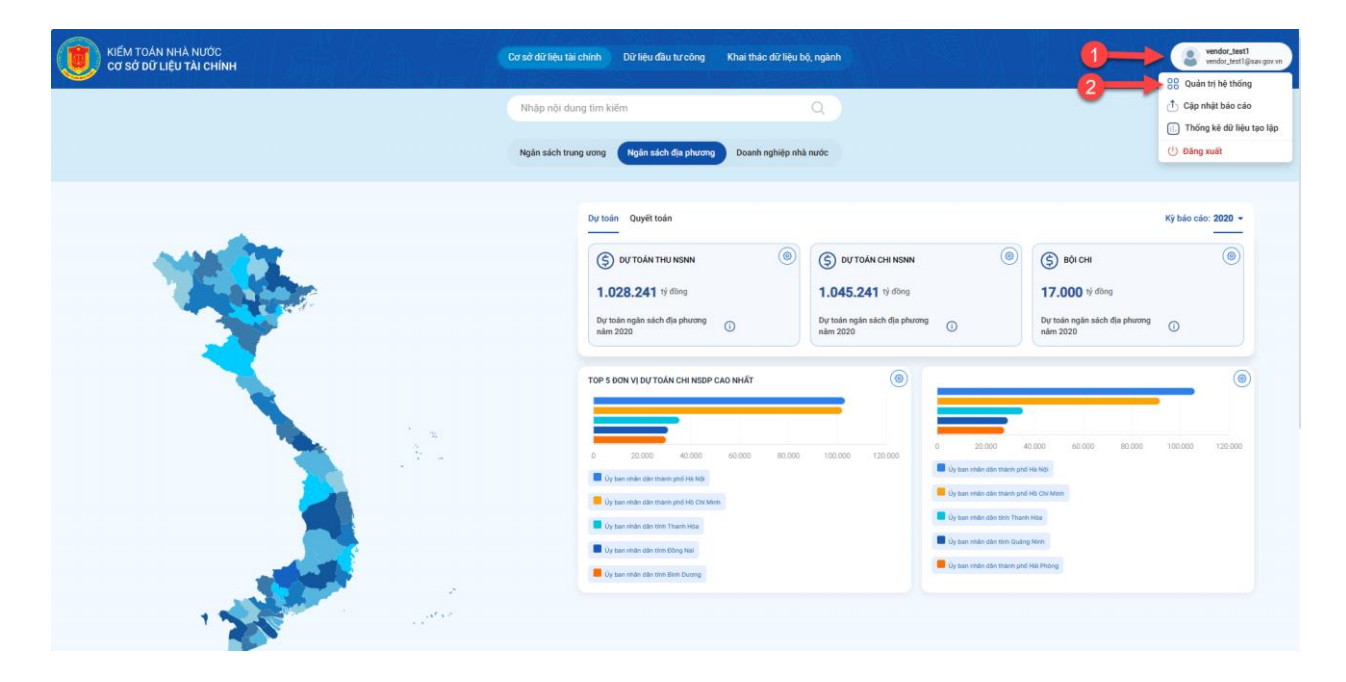

Bước 2: Màn hình Quản trị hệ thống hiển thị, ở menu bên trái màn hình
Cán bộ quản trị hệ thống chọn Khai thác dữ liệu [3] => Chọn Khai thác báo cáo
[4].

| () κιέм ΤΟΆΝ ΝΗΑ΄ ΝƯỚC<br>Cơ sở dữ Liệu TAI CHÍNH                                                                                                    | Cơ sở dữ liệu tài chính Dừ liệu đầu tư công | Khai thác đữ liệu bộ, ngành                                                                                                    | vendor_test1<br>vendor_test1@sav gov vn |
|----------------------------------------------------------------------------------------------------|---------------------------------------------|----------------------------------------------------------------------------------------------------|-----------------------------------------|
| Cập nhật bảo cáo  Khai thác đờ liệu  Khai thác đờ liệu  Khai thác đờ liệu  Chỉ tiêu  Chỉ tiêu  Chỉ tiêu  Lich sử hợpt động  Cláu hình                             |                                             |                                                                                                    |                                         |
| KIÉM TOÁN NHÀ NƯỚC<br>Cơ Sở ĐỜ LIỆU TÀI CHÍNH<br>Địa ch: 116 Nguyễn Chính, Cầu Oliế <sub>t</sub> Hà Nội<br>Hotlin: 1900 8666 12<br>Email: hotrophannen@sav.gov.vn | Trợ giúp<br>Hướng dẫn sử dụng               | Thông tin<br>Nguồn đữ liệu: từ nguồn Tao lập cơ sở đữ liệu hàng năm; Cống<br>trao đối thông tín; Số hóa và quản lý hồ sơ kiếm toán; Nên<br>táng tích hợp, kết nối liên thông đữ liệu của Kiếm toán nhà<br>nước và các nguồn thu thập đữ liệu tin cậy khác. |                                         |

**Bước 3:** Màn hình Khai thác báo cáo hiển thị, Cán bộ quản trị hệ thống chọn Phân loại [**5**] => Chọn Văn bản ban hành (Văn bản ban hành hiển thị theo phân loại đã được chọn) [**6**] => Chọn Biểu mẫu (Biểu mẫu hiển thị theo Văn bản ban hành được chọn [**7**] => Chọn ký báo cáo [**8**] => Chọn Nguồn dữ liệu [**9**] => Cán bộ quản trị nhập tên đơn vị muốn khai thác báo cáo [**10**] => Hoặc chọn biểu tượng tìm kiếm nâng cao [**11**] => Màn hình Tìm kiếm nâng cao hiển thị, Cán bộ quản trị chọn đơn vị muốn khai thác ở "Danh sách đơn vị" [**12**] => chọn mũi tên sang "Danh sách đơn vị được chọn" [**13**] => Chọn Tiếp theo [**14**] => Các đơn vị được chọn hiển thị ở "Danh sách dữ liệu có thể khai thác", Cán bộ quản trị chọn một hoặc nhiều đơn vị muốn khai thác (*Lưu ý:* Các đơn vị được chọn phải cùng biểu mẫu) [**15**] => Chọn Tiếp theo [**16**] => Bảng số liệu các đơn vị được chọn hiển thị, Cán bộ quản trị muốn xuất file, chọn Xuất Excel [**17**]

| ۲              | KIË<br>CO | M TOÁN NHÀ NƯƠ<br>SỞ DỮ LIỆU TÀI C | йс<br>НÍNН    |                  |                   | Cơ sở dữ | liệu tài chính Dữ li | ệu đầu tư công Khai thác | dữ liệu bộ, ngành |           |                  |                          | vendor_test1<br>vendor_test1@eav.gov.vn  |
|----------------|-----------|------------------------------------|---------------|------------------|-------------------|----------|----------------------|--------------------------|-------------------|-----------|------------------|--------------------------|------------------------------------------|
| ₫              |           | 🖒 Khai thác dữ                     | liệu / Kha    | i thác báo cáo   |                   |          |                      |                          |                   |           |                  |                          |                                          |
| <b>6</b> 1     |           | Khai thác                          | báo cá        | °5               |                   | 6        |                      | 0                        |                   | 8         |                  | 9                        | Xuất Excel                               |
| G              |           | Phân loại:                         |               |                  | Văn bản ban hành: |          | Biếu mẫu:            |                          | Kỳ bảo cáo:       |           | Nguồn dữ liệu:   |                          |                                          |
| C <sup>1</sup> |           | Chọn                               |               |                  | Chọn              | •        | Chọn                 | •                        | Chọn              |           | Từ nguồn Tạo lập | cơ sở dữ liệu hàng năm 👻 |                                          |
| ©              |           | Tim kiếm đơn v                     | i (3 đơn vị đ | ã được chọn)     | 10                |          |                      |                          |                   |           |                  |                          |                                          |
| ß              |           | TIM Kiem do                        | ii vi         |                  | -                 |          |                      |                          |                   |           |                  |                          | a la la la la la la la la la la la la la |
|                |           | Tim kiếm                           |               |                  |                   |          |                      |                          |                   |           |                  |                          |                                          |
| 0              |           |                                    |               |                  |                   |          |                      |                          |                   |           |                  |                          | Tiếp theo $\rightarrow$                  |
|                |           | Danh sách                          | n dữ liệ      | u có thể kh      | ai thác           |          |                      |                          |                   |           |                  | Tim kiếm                 | Q                                        |
|                |           |                                    | STT           | Tên đơn vị       |                   |          | Phân loại            | Văn bản ban hàn          | h                 | Biểu mẫu  |                  | Kỳ báo cáo               |                                          |
|                |           |                                    | 1             | Ủy ban nhân dân  | tinh An Giang     |          | Dự toán              | TT343/2016/TT-B          | тс                | B46/CK-NS | INN              | 2021                     |                                          |
|                |           |                                    | 2             | Ủy ban nhân dân  | tinh An Giang     |          | Dự toán              | TT343/2016/TT-B          | тс                | B47/CK-NS | INN              | 2021                     |                                          |
|                |           |                                    | 3             | Ủy ban nhân dân  | tinh An Giang     |          | Dự toán              | TT343/2016/TT-B          | TC                | B52/CK-NS | INN              | 2021                     |                                          |
|                |           |                                    | 4             | Ủy ban nhân dân  | tinh An Giang     |          | Dự toán              | TT343/2016/TT-B          | TC                | B56/CK-NS | INN              | 2021                     |                                          |
|                |           |                                    | 5             | Uy ban nhân dân  | tinh An Giang     |          | Dự toán              | TT343/2016/TT-B          | TC                | B55/CK-NS | INN              | 2021                     |                                          |
|                |           | U                                  | 6             | oy bari nhan dan | unit An olang     |          | Dy toan              | 11343/2016/11-B          | 10                | B48/CR-NS | HALA .           | 2021                     |                                          |

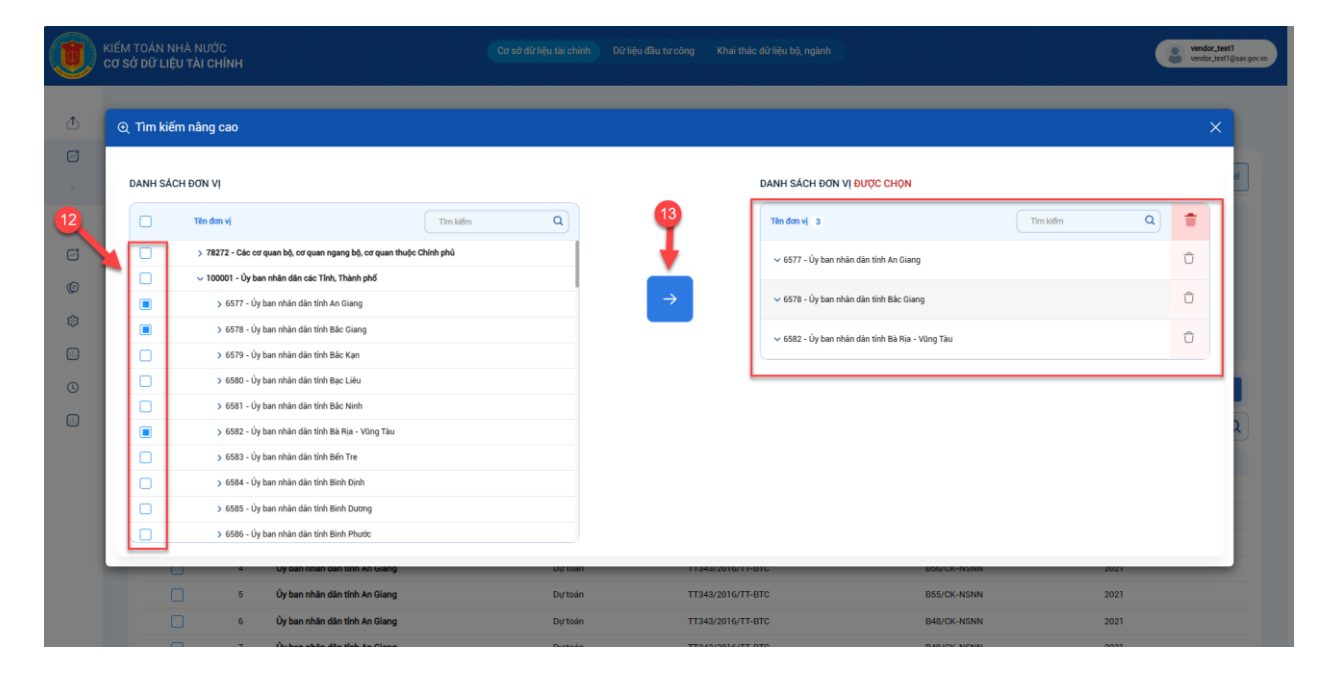

|            | KIẾM<br>CƠ S | I TOÁN NHÀ NƯ<br>SỞ ĐỮ LIỆU TÀI C | ớC<br>CHÍNH    |                               |       | hình Dữ liệu đầu tư công | Khai thác d    | ữ liệu bộ, ngành |          |                  |                          | vendor_test1<br>vendor_test1@sav.gov.vn |
|------------|--------------|-----------------------------------|----------------|-------------------------------|-------|--------------------------|----------------|------------------|----------|------------------|--------------------------|-----------------------------------------|
| ₫          |              | 🖒 Khai thác dũ                    | rliệu / Kha    | i thác báo cáo                |       |                          |                |                  |          |                  |                          |                                         |
| <b>~</b> 1 |              | Khai thác                         | báo cá         | 0                             |       |                          |                |                  |          |                  |                          | Xuất Excel                              |
| G          |              | Phân loại:                        |                | Vẫn bản ban hàr               | nh: B | iếu mẫu:                 |                | Kỳ bảo cáo:      |          | Nguồn đữ liệu:   |                          |                                         |
| ci         |              | Chọn                              |                | Chọn                          | •     | Chọn                     | •              | Chọn             |          | Từ nguồn Tạo lập | cơ sở dữ liệu hàng nằm 🔹 |                                         |
| ©          |              | Tim kiếm đơn v                    | vi (3 đơn vị đ | ã được chọn)                  |       |                          |                |                  |          |                  |                          |                                         |
| ŝ          |              | Tim kiem do                       | m vi           |                               |       |                          |                |                  |          |                  |                          | ٩                                       |
| õ          |              | Tim kiếm                          | +              |                               |       |                          |                |                  |          |                  |                          |                                         |
|            |              |                                   |                | -                             |       |                          |                |                  |          |                  |                          | _                                       |
| Q          |              |                                   |                |                               |       |                          |                |                  |          |                  |                          | Tiếp theo $\rightarrow$                 |
| 1.         |              | Danh sácl                         | h dữ liệ       | u có thể khai thác            |       |                          |                |                  |          |                  | Tìm kiếm                 | Q                                       |
|            |              |                                   | STT            | Tên đơn vị                    | Phâ   | n loại Vă                | n bản ban hành |                  | Biểu mẫu | 1                | Kỳ báo cáo               |                                         |
|            |              |                                   | 1              | Ủy ban nhân dân tỉnh An Giang | Dyrte | pán TT                   | 343/2016/TT-BT | с                | B46/CK-M | ISNN             | 2021                     |                                         |
|            |              |                                   | 2              | Ủy ban nhân dân tỉnh An Giang | Dự t  | bán TT                   | 343/2016/TT-BT | c                | B47/CK-M | ISNN             | 2021                     |                                         |
|            |              |                                   | 3              | Ủy ban nhân dân tỉnh An Giang | Dyrte | oán TT                   | 343/2016/TT-BT | c                | B52/CK-M | ISNN             | 2021                     |                                         |
|            |              |                                   | 4              | Ủy ban nhân dân tỉnh An Giang | Durte | bán TT                   | 343/2016/TT-BT | C                | B56/CK-M | ISNN             | 2021                     |                                         |
|            |              |                                   | 5              | Ủy ban nhân dân tỉnh An Giang | Dyrte | pán TT                   | 343/2016/TT-BT | C                | B55/CK-M | ISNN             | 2021                     |                                         |
|            |              |                                   | 6              | Uy ban nhân dân tỉnh An Giang | Durte | bán TT                   | 343/2016/TT-BT | C                | B48/CK-M | ISNN             | 2021                     |                                         |

### Tim kiếm

|             |            |                               |           |                         |               |            | Tiếp theo $\rightarrow$ |
|-------------|------------|-------------------------------|-----------|-------------------------|---------------|------------|-------------------------|
| Danh sác    | h dữ liệ   | u có thể khai thác            |           |                         |               | Tim kiếm   | Q                       |
|             | -          | Tên đơn vị                    | Phân loại | Văn bản ban hành        | Biểu mẫu      | Kỳ báo cáo |                         |
|             | 11         | Ủy ban nhân dân tỉnh An Giang | Dự toán   | TT343/2016/TT-BTC       | B53/CK-NSNN   | 2021       |                         |
|             | 12         | Ủy ban nhân dân tỉnh An Giang | Dự toán   | TT343/2016/TT-BTC       | B54/CK-NSNN   | 2021       |                         |
|             | 13         | Ủy ban nhân dân tỉnh An Giang | Dự toán   | TT343/2016/TT-BTC       | B52/CK-NSNN   | 2020       |                         |
|             | 14         | Ủy ban nhân dân tỉnh An Giang | Dự toán   | TT343/2016/TT-BTC       | B56/CK-NSNN   | 2020       |                         |
|             | 15         | Ủy ban nhân dân tỉnh An Giang | Dự toán   | TT343/2016/TT-BTC       | B48/CK-NSNN   | 2020       |                         |
|             | 16         | Ủy ban nhân dân tỉnh An Giang | Dự toán   | TT343/2016/TT-BTC       | B49/CK-NSNN   | 2020       |                         |
|             | 17         | Ủy ban nhân dân tỉnh An Giang | Dự toán   | TT343/2016/TT-BTC       | B51/CK-NSNN   | 2020       |                         |
|             | 18         | Ủy ban nhân dân tỉnh An Giang | Dự toán   | TT343/2016/TT-BTC       | B55/CK-NSNN   | 2020       |                         |
|             | 19         | Ủy ban nhân dân tỉnh An Giang | Dự toán   | TT343/2016/TT-BTC       | B46/CK-NSNN   | 2020       |                         |
|             | 20         | Ủy ban nhân dân tỉnh An Giang | Dự toán   | TT343/2016/TT-BTC       | B47/CK-NSNN   | 2020       |                         |
| Tổng cộng 1 | 91 bản ghi |                               |           | Hiển thị 🛛 10 🗸 Bản ghi | < 1 2 3 4 5 6 | 7 8        | 19 20 >                 |
|             |            |                               |           |                         |               |            | Tiếp theo →             |

| KIẾM T | <b>OÁN</b> | NHÀ   | NL    |
|--------|------------|-------|-------|
| cơ sở  | DỮL        | IÊU 1 | ΓÀΙ ( |

#### Cơ sở dữ liệu tài chính Dữ liệu đầu tự công Khai thác dữ liệu bộ, ng

| 📩 Khai th | thác dữ liệu / I                                              | Khai thác báo cáo                                                                       |                                                     |           |                                                                       |                                                  |                                                                                                    |                                                                                                    |
|-----------|---------------------------------------------------------------|-----------------------------------------------------------------------------------------|-----------------------------------------------------|-----------|-----------------------------------------------------------------------|--------------------------------------------------|----------------------------------------------------------------------------------------------------|----------------------------------------------------------------------------------------------------|
| Khai th   | thác báo (                                                    | cáo                                                                                     |                                                     |           |                                                                       |                                                  | 17-                                                                                                    | Xuất Đ                                                                                                    |
| Phân loại | oai:                                                          |                                                                                         | Văn bản ban hành:                                   | Biểu mẫu: | Kỳ bảo cá                                                             | io:                                              | Nguồn dữ liệu:                                                                                                    |                                                                                                    |
| Chọn      |                                                               |                                                                                         | Chọn                                                | • Chạn    | - Chọn                                                                |                                                  | Từ nguồn Tạo lập cơ sở dữ liệu l                                                                                  | hàng năm 👻                                                                                                    |
| Tim kiếm  | ím đơn vị (2 đơn                                              | vị đã được chọn)                                                                        |                                                     |           |                                                                       |                                                  |                                                                                                    |                                                                                                    |
| Tim ki    | kiếm đơn vị                                                   |                                                                                         |                                                     |           |                                                                       |                                                  |                                                                                                    | <b>Q</b>                                                                                                    |
|           |                                                               |                                                                                         |                                                     |           |                                                                       |                                                  |                                                                                                    |                                                                                                    |
|           |                                                               |                                                                                         |                                                     |           |                                                                       |                                                  |                                                                                                    |                                                                                                    |
| Tîm kiê   | ciếm                                                          |                                                                                         |                                                     |           |                                                                       |                                                  |                                                                                                    |                                                                                                    |
| Tim kië   | ciếm                                                          |                                                                                         |                                                     |           |                                                                       |                                                  |                                                                                                    |                                                                                                    |
| Tîm kiê   | kiếm                                                          |                                                                                         |                                                     |           |                                                                       |                                                  |                                                                                                    | ← Trởi                                                                                                    |
| Tim ki    | ciếm )                                                        |                                                                                         |                                                     |           | Ủy ban nhân đần tính Bả<br>(Đơn vị tính t                             | ic Glang - 2020 🎼                                | Ủy ban nhân dân teh A<br>(Dan vị tính                                                                             | ← Trở l<br>n Giang - 2021 🗱<br>triệu đông)                                                                                                    |
| Tim kii   | ιiếm                                                          |                                                                                         | NỘI DUNG                                            |           | Ûy ban olaîn din tirîn Dê<br>(Dêm vi kirîn t<br>DU, TEV               | ic Glang - 2020 💽<br>Triệu đông)<br>KN           | Ủy bản nhân đản tiên X<br>(Dan vị tinh<br>Dự Ti                                                                   | e Trờ l<br>n Giang - 2021 💽<br>miệu động)<br>ÁN                                                                                                    |
| Tim kit   | tiếm                                                          |                                                                                         | NŷrDUNS                                             |           | Ủy bun nhân dân tính Bắ<br>(Đơn yi tính t<br>Dự Tới<br>Tống THU NEINN | n Giung - 2020 💽<br>Indu Songi<br>AN<br>THU MSEP | Ủy ban nhân dân tiêr, X<br>(Đơn vị tinh<br>Dự Ti<br>Tổng THU NENN                                                 | د Trở I<br>n Giang - 2021<br>Triệu động<br>Xân<br>Trậu NGDP                                                                                                    |
| Tim kit   | tiếm<br>TT                                                    | róng nguồn thu ngan                                                                     | NỘI DUNG                                            |           | Ủy bun nhân đần tinh Bả<br>(Đơn yi tinh t<br>Dự TO<br>TốNg THU NEAN   | n Gang - 2020 💽<br>Inde Jongi<br>AN<br>THU NSEP  | Ου ban nhân dân tên λ<br>(Dan v tinh<br>DV Τι<br>ΤΟΝΟ ΤΗΝ ΝΕΝΝ<br>6,861,000                                       | د ۲۲۲۵ ۵<br>۱۹۹۵ - ۲۵۵۲ ۲۹۹۹<br>۱۹۹۹ - ۲۹۹۹<br>۱۹۹۹ - ۲۹۹۹<br>۱۹۹۹ - ۲۹۹۹<br>۱۹۹۹ - ۲۹۹۹ - ۲۹۹۹<br>۱۹۹۹ - ۲۹۹۹ - ۲۹۹۹<br>۱۹۹۹ - ۲۲۹۹ - ۲۲۹۹<br>۱۹۹۹ - ۲۲۲۹ - ۲۲۲۹<br>۱۹۹۹ - ۲۲۲۹ - ۲۲۲۹<br>۱۹۹۹ - ۲۲۹۹ - ۲۲۹۹<br>۱۹۹۹ - ۲۲۹۹ - ۲۲۹۹<br>۱۹۹۹ - ۲۲۹۹ - ۲۲۹۹<br>۱۹۹۹ - ۲۲۹۹ - ۲۲۹۹<br>۱۹۹۹ - ۲۲۹۹ - ۲۲۹۹<br>۱۹۹۹ - ۲۲۹۹<br>۱۹۹۹ - ۲۲۹۹ - ۲۲۹۹<br>۱۹۹۹ - ۲۲۹۹ - ۲۲۹۹<br>۱۹۹۹ - ۲۲۹۹ - ۲۲۹۹<br>۱۹۹۹ - ۲۲۹۹ - ۲۲۹۹<br>۱۹۹۹ - ۲۲۹۹ - ۲۲۹۹<br>۱۹۹۹ - ۲۲۹۹ - ۲۲۹۹<br>۱۹۹۹ - ۲۲۹۹ - ۲۲۹۹ - ۲۲۹۹<br>۱۹۹۹ - ۲۲۹۹ - ۲۲۹۹ - ۲۲۹۹ - ۲۲۹۹<br>۱۹۹۹ - ۲۲۹۹ - ۲۲۹۹ - ۲۲۹۹ - ۲۲۹۹<br>۱۹۹۹ - ۲۲۹۹ - ۲۲۹۹ - ۲۲۹۹<br>۱۹۹۹ - ۲۲۹۹ - ۲۲۹۹<br>۱۹۹۹ - ۲۲۹۹ - ۲۲۹۹<br>۱۹۹۹ - ۲۲۹۹ - ۲۲۹۹<br>۱۹۹۹ - ۲۲۹۹ - ۲۲۹۹<br>۱۹۹۹ - ۲۲۹۹ - ۲۲۹۹<br>۱۹۹۹ - ۲۲۹۹ - ۲۲۹۹<br>۱۹۹۹ - ۲۲۹۹ - ۲۲۹۹<br>۱۹۹۹ - ۲۲۹۹ - ۲۲۹۹<br>۱۹۹۹ - ۲۲۹۹<br>۱۹۹۹ - ۲۲۹۹ - ۲۲۹۹<br>۱۹۹۹ - ۲۲۹۹<br>۱۹۹۹ - ۲۲۹۹<br>۱۹۹۹ - ۲۲۹۹<br>۱۹۹۹ - ۲۲۹۹ - ۲۲۹۹<br>۱۹۹۹ - ۲۲۹۹ - ۲۲۹۹<br>۱۹۹۹ - ۲۲۹۹ - ۲۶۹۹<br>۱۹۹۹ - ۲۲۹۹<br>۱۹۹۹ - ۲۲۹۹<br>۱۹۹۹ - ۲۲۹۹ - ۲۲۹۹<br>۱۹۹۹ - ۲۲۹۹<br>۱۹۹۹ - ۲۲۹۹ - ۲۲۹۹<br>۱۹۹۹ - ۲۲۹۹ - ۲۲۹۹<br>۱۹۹۹ - ۲۲۹۹<br>۱۹۹۹ - ۲۲۹۹ - ۲۲۹۹<br>۱۹۹۹ - ۲۲۹۹<br>۱۹۹۹ - ۲۲۹۹ - ۲۲۹۹<br>۱۹۹۹ - ۲۲۹۹<br>۱۹۹۹ - ۲۲۹۹ - ۲۲۹۹<br>۱۹۹۹ - ۲۲۹۹ - ۲۲۹۹<br>۱۹۹۹ - ۲۲۹۹<br>۱۹۹۹ - ۲۲۹۹ - ۲۲۹۹<br>۱۹۹۹ - ۲۲۹۹ - ۲۲۹۹<br>۱۹۹۹ - ۲۲۹۹<br>۱۹۹۹ - ۲۲۹۹<br>۱۹۹۹ - ۲۲۹۹<br>۱۹۹۹ - ۲۲۹۹ - ۲۲۹۹<br>۱۹۹۹ - ۲۲۹۹<br>۱۹۹۹ - ۲۲۹۹<br>۱۹۹۹ - ۲۲۹۹<br>۱۹۹۹ - ۲۲۹۹<br>۱۹۹۹ - ۲۹۹۹ - ۲۲۹۹<br>۱۹۹۹ - ۲۹۹۹<br>۱۹۹۹ - ۲۹۹۹<br>۱۹۹۹ - ۲۹۹۹<br>۱۹۹۹ - ۲۹۹۹<br>۱۹۹۹ - ۲۹۹۹<br>۱۹۹۹ - ۲۹۹۹<br>۱۹۹۹ - ۲۹۹۹<br>۱۹۹۹ - ۲۹۹۹<br>۱۹۹۹ - ۲۹۹۹<br>۱۹۹۹ - ۲۹۹۹<br>۱۹۹۹ - ۲۹۹۹<br>۱۹۹۹ - ۲۹۹۹<br>۱۹۹۹ - ۲۹۹۹<br>۱۹۹۹ - ۲۹۹۹<br>۱۹۹۹ - ۲۹۹۹<br>۱۹۹۹ - ۲۹۹۹<br>۱۹۹۹ - ۲۹۹۹<br>۱۹۹۹ - ۲۹۹۹<br>۱۹۹۹ - ۲۹۹۹ - ۲۹۹۹<br>۱۹۹۹ - ۲۹۹۹<br>۱۹۹۹ - ۲۹۹۹<br>۱۹۹۹ - ۲۹۹۹<br>۱۹۹۹ - ۲۹۹۹<br>۱۹۹۹ - ۲۹۹۹<br>۱۹۹۹ - ۲۹۹۹<br>۱۹۹۹ - ۲۹۹۹<br>۱۹۹۹ - ۲۹۹۹<br>۱۹۹۹ - ۲۹۹۹<br>۱۹۹۹ - ۲۹۹۹<br>۱۹۹۹ - ۲۹۹۹<br>۱۹۹۹ - ۲۹۹۹<br>۱۹۹۹ - ۲۹۹۹<br>۱۹۹۹ - ۲۹۹۹<br>۱۹۹۹ - |
| Timki     | TT<br>I VT                                                    | rống nguồn trự ngiện                                                                    | NỘI DUNG                                            |           | Ủy bun nhân đần tinh Bả<br>(Đơn yi tinh t<br>Dự TO<br>Tống THU NEBN   | n Giang - 2020 💽<br>Inde Jongi<br>AN<br>THU MSEP | Ου ban nhân dân tên X<br>(Dan vi tinh<br>Dự Ti<br>Tống Thự MSNN<br>6,863,000<br>6,673,000                         | ← Trở I<br>n Glung - 2022 正<br>triệu dàngi<br>XMN<br>ТРЕЈ №ВСР<br>6,023,800<br>6,023,800                                                                                                    |
| Timki     | ойт<br>T<br>I vT<br>I vT                                      | róna nauðin Tiru nann<br>Thu nöl dja<br>Thu nöl dja                                     | NỘI DUNG<br>Tung ương quản lý                       |           | Ủy bun nhân đần tính Bả<br>(Đơn vị tính t<br>ου το<br>ΤỨΝΟ ΤΗ U ΝΕΙΝΝ | in Glang - 2020<br>The donyi<br>AN<br>THU NSCP   | Ου tean robing silon silon<br>(Οτοπ γ είτολ<br>ΤΟΝΟ ΤΗΝ ΝΕΙΝΝ<br>6,861,000<br>6,6719,000<br>2719,085              | ← Trở I<br>n Giang - 2022 王王<br>triệu độngi<br>SÁN<br>THU NEOP<br>6.023,800<br>6.023,800<br>279,085                                                                                                    |
| Tim ki    | tiếm<br>T<br>T<br>T<br>T<br>T<br>↓<br>√T<br>↓<br>√T<br>1<br>2 | tống Nguồn THU NSAN<br>Thu nội đa<br>Thu từ Mu vực DMAN do T<br>Thu từ Mu vực DMAN do T | NỘI DUNG<br>Tung ương quản lý<br>lịa phương quản lý |           | Ủy bun nhân đần tính Bả<br>(Đơn vi tính t<br>ου το<br>ΤỨΝΟ ΤΗΟ ΝΕΙΝΝ  | in Glang - 2020<br>The donyi<br>AN<br>THU NSCP   | Оу ban shăn stân stân<br>(Юлт у tinh:<br>DV TI<br>ТОНО ТНИ ИВАН<br>6,861,000<br>6,6719,000<br>2719,085<br>464,000 | ← Trở I<br>n Glung - 202 王<br>trừn đồngi<br>SAN<br>THU NEDP<br>6.023,800<br>6.023,800<br>279,085<br>444,000                                                                                                    |

vendor\_test1 vendor\_test1@s 1.2 Tổng hợp dữ liệu

\* Mục đích: Cán bộ quản trị viên tổng hợp báo cáo lên ứng dụng

\* **Điều kiện thực hiện:** Cán bộ quản trị viên có tài khoản đang đăng nhập hệ thống

\*Người thực hiện: Cán bộ quản trị viên

\*Duòng dẫn chức năng: https://dulieutaichinh.sav.gov.vn/

\* Cách thực hiện:

**Bước 1:** Sau khi đăng nhập vào hệ thống, cán bộ quản trị viên bấm chọn biểu tượng trên góc phải màn hình **[1]**=>Sau đó chọn tính năng Quản trị hệ thống **[2]**.

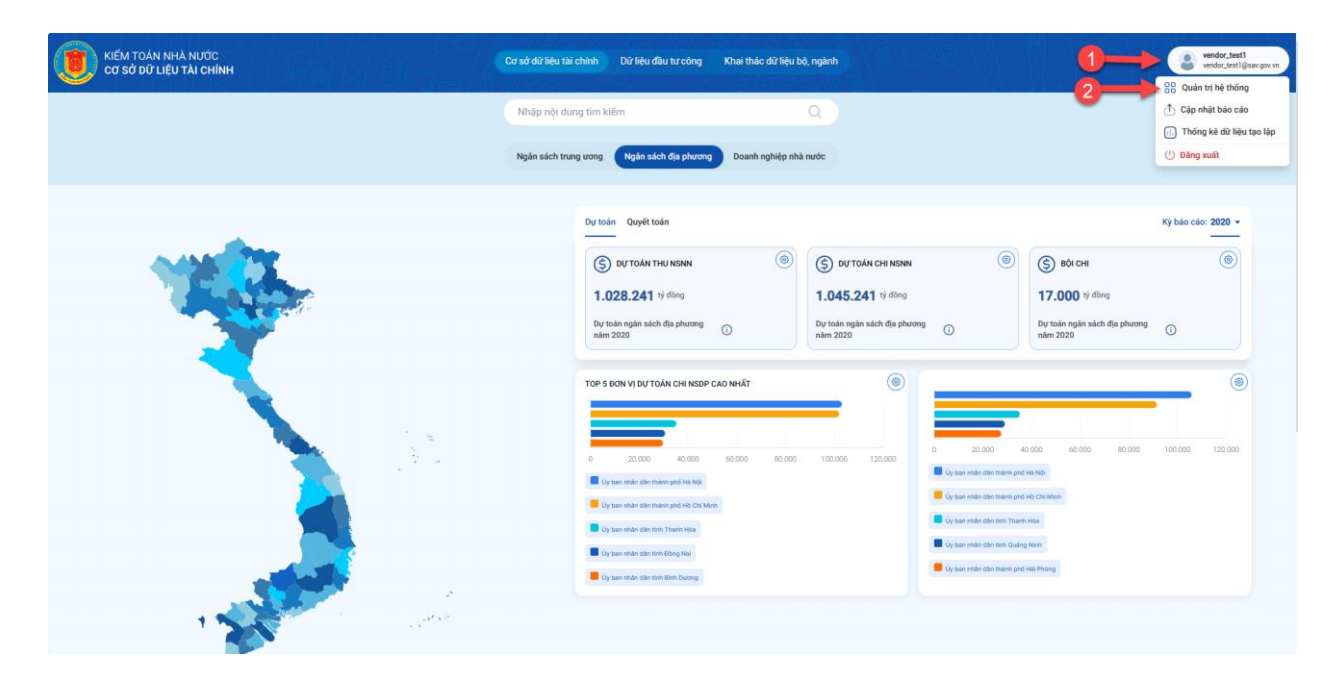

| KIÉM TOÁN NHÀ NƯỚC<br>Cơ sở dữ Liệu tài chính                                                                                                    | Cơ sở dữ liệu tài chính Dữ liệu đầu tư công | Khai thác d'í lệu bộ, ngành                                                                                                    | vendor_test1<br>vendor_test1@sax.gov.vn |
|----------------------------------------------------------------------------------------------------|---------------------------------------------|----------------------------------------------------------------------------------------------------|-----------------------------------------|
| Cập nhật bảo cảo Khai thác đử liệu Chí Tổng hợp bảo cảo Dữ liệu đanh mục Dữ liệu đanh mục Chí tiêu Chí tiêu Ch |                                             |                                                                                                    |                                         |
| Cố số đữ Liệu TAI CHÍNH<br>Dia chỉ 116 Nguyện Chính, Câu Giếj, Hà Nội<br>Hotim: 1300 8666 12<br>Email: hơtopharmem@isav.gov.n                                                                                                    | Từợ giáp<br>Hưởng dân sử dụng               | Thông tin<br>Nguồn đời liệu: từ nguồn Tạo lập cơ sở dữ liệu hàng năm; Cổng<br>trao đổi thông trụ; Sô hóa và quản lý hỗ sơ kiếm toán; Nên<br>táng tich họp, kết nổi liêu thông dữ liệu của Kiếm toán nhà<br>nước và các nguồn thu thập đữ liệu tin cây khác. |                                         |

### 1.3 Dữ liệu danh mục

\* *Mục đích*: Cán bộ quản trị viên quản lý dữ liệu danh mục,tích hợp với danh mục dùng chung, cấu hình và đồng bộ danh mục.

\* **Điều kiện thực hiện:** Cán bộ quản trị viên có tài khoản đang đăng nhập hệ thống

\*Người thực hiện: Cán bộ quản trị viên

\*Duòng dẫn chức năng: https://dulieutaichinh.sav.gov.vn/

\* Cách thực hiện:

**Bước 1:** Sau khi đăng nhập vào hệ thống, cán bộ quản trị viên bấm chọn biểu tượng trên góc phải màn hình **[1]**=>Sau đó chọn tính năng Quản trị hệ thống **[2]**.

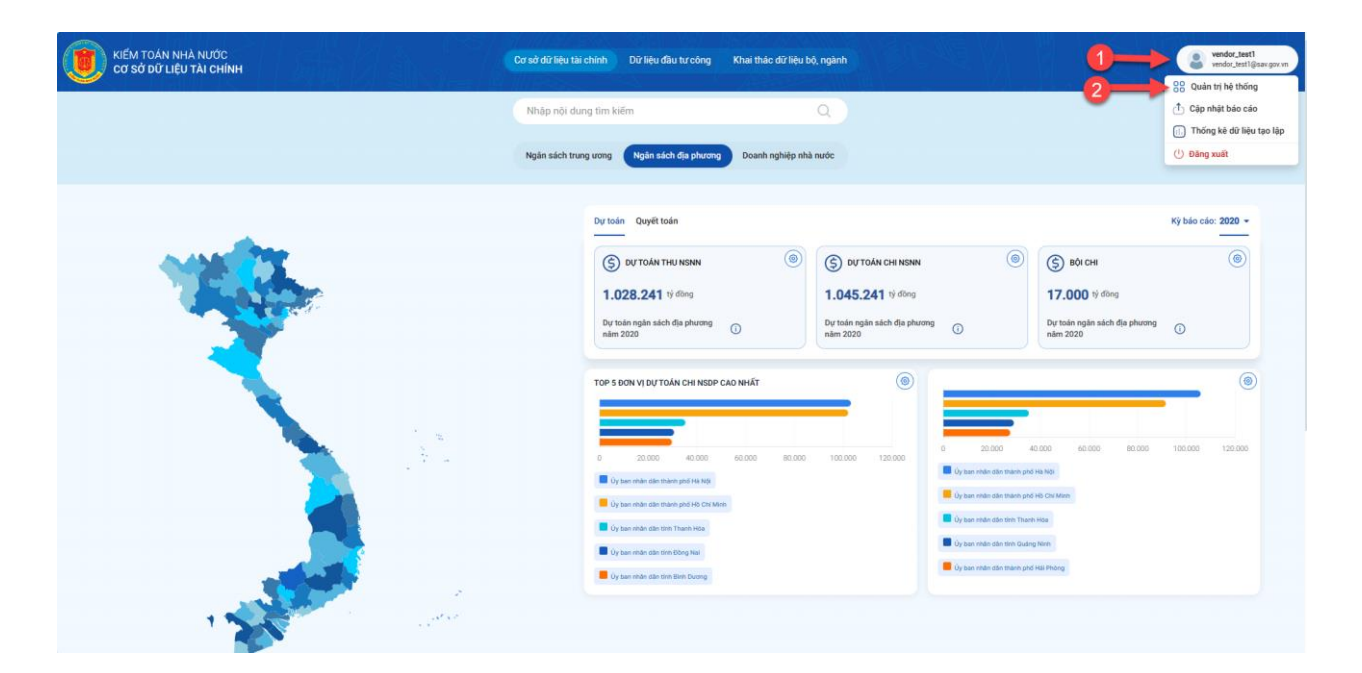

Bước 2: Màn hình Quản trị hệ thống hiển thị, ở menu bên trái màn hình Cán bộ quản trị hệ thống chọn Dữ liệu danh mục [3] => Chọn Danh mục muốn quản lý [4].

| () ΚΙΕ΄Μ ΤΟΑ΄Ν ΝΗΑ ΝΙΤΟ΄<br>Cơ sở dữ liệu tài chính | Cơ sở dữ liệu tài chính D | ữ liệu đầu tư công | Khai thác dữ liệu bộ, ngành | BOC-NE V | vendor_test1<br>vendor_test1@sav.gov.vn |
|-----------------------------------------------------|---------------------------|--------------------|-----------------------------|----------|-----------------------------------------|
| 🕂 Cập nhật bảo cáo                                  |                           |                    |                             |          |                                         |
| 💬 Khai thác dữ liệu 📏                               |                           |                    |                             |          |                                         |
| 🕑 Tống hợp dữ liệu 📏                                |                           |                    |                             |          |                                         |
| 🕑 Dữ liệu danh mục                                  |                           |                    |                             |          |                                         |
| > Danh sách người dùng                              |                           |                    |                             |          |                                         |
| > Danh mục đơn vị                                   |                           |                    |                             |          |                                         |
| > Danh mục thông tư                                 |                           |                    |                             |          |                                         |
| > Danh mục biểu mẫu                                 |                           |                    |                             |          |                                         |
| > Danh mục đơn vị được kiếm toán                    |                           |                    |                             |          |                                         |
| > Danh mục chương trình mục tiêu                    |                           |                    |                             |          |                                         |
| > Danh mục dự án đầu tư                             |                           |                    |                             |          |                                         |
| > Danh mục địa bản hành chính                       |                           |                    |                             |          |                                         |
| > Danh mục mẫu báo cáo                              |                           |                    |                             |          |                                         |
| > Danh mục cơ quan thuế                             |                           |                    |                             |          |                                         |
| > Danh mục loại hình doanh nghiệp                   |                           |                    |                             |          |                                         |
| > Danh mục tiếu mục                                 |                           |                    |                             |          |                                         |
| > Danh mục chương                                   |                           |                    |                             |          |                                         |

1.4 Quản lý phân quyền

- 1.4.1 Phân quyền người dùng
- 1.4.2 Quản lý chức vụ

\* Mục đích: Cán bộ quản trị viên quản lý chức vụ.

\* Điều kiện thực hiện: Cán bộ quản trị viên có tài khoản đang đăng nhập

hệ thống

\*Người thực hiện: Cán bộ quản trị viên

\*Duòng dẫn chức năng: https://dulieutaichinh.sav.gov.vn/

\* Cách thực hiện:

**Bước 1:** Sau khi đăng nhập vào hệ thống, cán bộ quản trị viên bấm chọn biểu tượng trên góc phải màn hình **[1]**=>Sau đó chọn tính năng Quản trị hệ thống **[2]**.

|     | Cơ sở đữ liệu tài chính Dữ liệu đầu tự công Khai thác đữ liệu bộ, ngành                                                                                                    | vendor_test1<br>vendor_test1@sav.gov.vn                       |
|-----|----------------------------------------------------------------------------------------------------|---------------------------------------------------------------|
|     | Nhập nội dung tim kiếm Q<br>Ngân sách trung ương Ngân sách đạ phương Doanh nghiệp nhà nước                                                                                                    | Cập nhật báo cáo     Thống kẽ dữ liệu tạo lập     O Đảng xuất |
|     | Dy toán Quyệt toán                                                                                                    | Kỳ báo cáo: 2020 -                                            |
|     | Image: Solution of the physical state of the physical state of the phys | 0                                                             |
|     | TOP 5 DON V [D/] TOAN CH HOSEP CAO HIÁT         Image: Control of the second second secon                | 00.000 120.000                                                |
| 1.2 | Cy ban make dat men Böng Nat     Cy ban make dat men Böng Nat     Cy ban make dat men Böng Nat     Cy ban make dat men Böng Nat     Cy ban make dat men gind Hel Helog                                                                                                    |                                                               |

**Bước 2:** Màn hình Quản trị hệ thống hiển thị, ở menu bên trái màn hình Cán bộ quản trị hệ thống chọn Quản lý phân quyền **[3]** => Chọn Quản lý chức vụ **[4]**.

| 🝺 κιέμ τοάν νηλ Νυάς<br>Cơ sở dữ liệu tài chính                | Cơ sở dữ liệu tài chính Dữ liệu đầu tư côn | ) Khai thác đữ liệu bộ, ngành | wendor_test1<br>vendor_test1@sav.gov.vn |
|----------------------------------------------------------------|--------------------------------------------|-------------------------------|-----------------------------------------|
| <sup>↑</sup> Cập nhật bảo cáo <sup>−</sup> ) Khai thác đứ liệu |                                            |                               |                                         |
| —<br><sup>©</sup> Tống hợp dũ liệu →                           |                                            |                               |                                         |
| C Dữ liệu danh mục >     Chỉ tiêu >                            |                                            |                               |                                         |
| Quán lý phản quyền     Phản quyền     Phản quyền dùng          |                                            |                               |                                         |
| Oulin lý chức vụ                                               |                                            |                               |                                         |
| Quản lý đơn vị thực hiện kiếm toán                             |                                            |                               |                                         |
| 🕕 Thống kê 🔰 🗲                                                 |                                            |                               |                                         |
| 🛇 Lịch sử hoạt động                                            |                                            |                               |                                         |
| 🕞 Cấu hình 🔰                                                   |                                            |                               |                                         |

**Bước 3:** Danh sách chức vụ hiển thị, Cán bộ quản trị chọn ở ô Người dùng theo chức vụ muốn phân quyền [**5**] => Bảng Phân người dùng vào chức vụ hiển thị, chọn người dùng muốn phân quyền [**6**] => Hoặc có thể tìm kiếm Người dùng muốn phân quyền trên thanh Tìm kiếm [**7**] => Chọn Cập nhật [**8**] => Sau khi cập nhật thành công, quản trị viên chọn ô Nhóm người dùng cho chức vụ muốn phân quyền [**9**] => Bảng Gán nhóm người dùng cho chức vụ hiển thị, chọn Nhóm người dùng muốn phân quyền [**10**] => Hoặc chọn Tất cả nếu muốn gán hết nhóm người dùng vào chức vụ [**11**] => Nếu muốn thay đổi lựa chọn, chọn Bỏ chọn tất cả [**12**] => Cán bộ quản trị viên có thể tìm kiếm nhóm người dùng trên thành Tìm kiếm [**13**] => Chọn Cập nhật [**14**].

|    | KIÉM<br>CƠ S | M TOÁN NHÀ NU<br>SỞ DỮ LIỆU TÀI | IỚC<br>CHÍNH                | Cơ sở dữ liệu tài chính | Dữ liệu đầu tư công   | Khai thác đữ liệu bộ, ngành |   |             |                    | vendor_test1<br>vendor_test1@sav.gov.vn |
|----|--------------|---------------------------------|-----------------------------|-------------------------|-----------------------|-----------------------------|---|-------------|--------------------|-----------------------------------------|
| ₫  |              | 🕝 Quản lý phả                   | ăn quyền / Quản lý chức vụ  |                         |                       |                             |   |             |                    |                                         |
| 6  |              | Danh sác                        | h chức vụ                   |                         |                       |                             |   |             | Tim kiếm           | Q                                       |
| G  |              | STT                             | Tên chức vụ                 |                         | Mã                    |                             |   | Người dùng  | Nhóm người dùr     | g                                       |
|    |              | 1                               | Tổng Kiểm toán Nhà nước     |                         | tong-kiem-toan-nha-nu | uoc                         |   | 1 %         | 0                  |                                         |
| e  |              | 2                               | Phó Tổng Kiểm toán Nhà nước |                         | pho-tong-kiem-toan-nl | ha-nuoc                     | 5 | 5 祭         | 0                  |                                         |
| 53 |              | 3                               | Kiểm toán viên              |                         | kiem-toan-vien        |                             |   | 742 👷       | 1 祭                |                                         |
|    |              | 4                               | Phó Trưởng phòng            |                         | pho-truong-phong      |                             |   | 412 祭       | 0                  |                                         |
|    |              | 5                               | Phó kiểm toán trưởng        |                         | pho-kiem-toan-truong  |                             |   | 69 <u>%</u> | 0                  |                                         |
|    |              | 6                               | Kiểm toán viên chính        |                         | kiem-toan-vien-chinh  |                             |   | 62 옷        | 0                  |                                         |
|    |              | 7                               | Trường phòng                |                         | truong-phong          |                             |   | 141 👷       | 0                  |                                         |
|    |              | 8                               | Kiểm toán trưởng            |                         | kiem-toan-truong      |                             |   | 21 祭        | 0                  |                                         |
| C  |              | 9                               | Chuyên viên                 |                         | chuyen-vien           |                             |   | 103 👷       | 0                  |                                         |
|    |              | 10                              | Chuyên viên cao cấp         |                         | chuyen-vien-cao-cap   |                             |   | 1 8         | 0                  |                                         |
|    |              | Tổng cộng 3                     | 6 bản ghi                   |                         |                       |                             |   | Hiến thị    | 10 🗸 Bản ghi 1 2 3 | 4 >                                     |

|    | (IẾM TOÁN NHÀ N<br>CƠ SỞ DỮ LIỆU TÀ | IƯỚC<br>I <b>CHÍNH</b>            |              |            |             | Cơ sở dữ liệu tài chính Dữ liệu              | đầu tư công Khai thác dữ liệu bộ, ngành |                          |             |                 | vendor_test1<br>vendor_test1@sav.gov.vn |
|----|-------------------------------------|-----------------------------------|--------------|------------|-------------|----------------------------------------------|-----------------------------------------|--------------------------|-------------|-----------------|-----------------------------------------|
| ¢  | C Quản tỷ p<br>Danh sá              | hàn quyền / Quản lý<br>ch chức vu | Phân người   | dùng và    | io chức vụ: | Phó Tổng Kiếm toán Nhà nước                  | 2                                       |                          | ×           |                 | Q                                       |
| C  | STT                                 | Tên chức vụ                       | STT          | nguui Du   | m 6         | Ho tên/Email                                 | Chile vu                                | Tim kém<br>Phòng ban     | Q           | Nhóm người (    | dùng                                    |
|    | 1                                   | Tổng Kiếm toán N                  | 4            |            |             | eigng i ne vinn<br>dangthevinh@sax.gov.vn    | Phó Tổng Kiếm toán Nhà nước             | Kiểm toán nhà nước       |             | 0               |                                         |
| ©  | 2                                   | Phó Tổng Kiểm to                  | 5            |            | ۶.          | Bùi Quốc Dũng<br>buiquocdung⊜sav gov.vn      | Phó Tổng Kiếm toán Nhà nước             | Kiếm toán nhà nước       |             | 0               |                                         |
| ξ3 | 3                                   | Kiểm toán viên                    | 6            | 0          |             | Phan Huyền Trang<br>trangph@sav.gov.vn       | Chuyên viên                             | Ban Thi đua - khen thườn | g           | 1 茯             |                                         |
|    | 4                                   | Phó Trưởng phòng                  | 7            | 0          |             | Đặng Đình Giang<br>giangdd@sav.gov.m         | Chuyên viên                             | Phòng Quân lý đầu tư     |             | 0               |                                         |
| >  | 5                                   | Phó kiểm toán trư                 | 8            | 0          |             | Nguyễn Thị Thu Hằng<br>baognt li Giaw goy yn | Chuyên viên cao cấp                     | Phòng Nhân sự            |             | 0               |                                         |
|    | 6                                   | Kiểm toán viên ch                 | 9            | 0          |             | Đình Thế Linh                                | Lái xe                                  | Phòng Quần lý xe         |             | 0               |                                         |
|    | 7                                   | Trưởng phòng                      |              | -          |             | minu i gian gor m                            |                                         |                          |             | 0               |                                         |
|    | 8                                   | Kiểm toán trưởng                  | Tổng cộng 24 | 25 bản ghi |             |                                              | 1                                       | diển thị 10 ▾ Bản ghi    |             | 0               |                                         |
| Q  | 9                                   | Chuyên viên                       |              |            |             |                                              |                                         |                          |             | 0               |                                         |
|    | 10                                  | Chuyên viên cao c                 |              |            |             |                                              |                                         |                          | Cập nhật    | 0               |                                         |
|    | Tống cộng                           | 36 bản ghi                        |              |            |             |                                              |                                         |                          | Hiến thị 10 | v Bản ghi 🚺 2 🗧 | 3 4 >                                   |

|         | KIẾM TOÁN NHÀ NƯỚC<br>CƠ SỞ ĐỮ LIỆU TÀI CHÍNH | Cơ sở dữ liệu tải chính Dữ liệu đầu tư công Khai thác dữ liệu bộ, ngành |               | vendor_test1<br>vendor_test1@sav gov vn |
|---------|-----------------------------------------------|-------------------------------------------------------------------------|---------------|-----------------------------------------|
| ₫       | Quản lý phân quyền / Quản lý chức vụ          |                                                                         |               |                                         |
| Ci<br>A | Danh sách chức vụ                             |                                                                         |               | Tim kiếm Q                              |
| C*      | STT Tên chức vụ                               | Mã                                                                      | Người dùng    | Nhóm người dùng                         |
|         | 1 Tổng Kiếm toán Nhà nước                     | tong-kiem-toan-nha-nuoc                                                 | 1 % 9         |                                         |
| e       | 2 Phó Tổng Kiếm toán Nhà nước                 | pho-tong-kiem-toan-nha-nuoc                                             | 5 <u>%</u>    |                                         |
| 23      | 3 Kiếm toán viên                              | kiem-toan-vien                                                          | 742 殿         | 1 🛠                                     |
|         | 4 Phó Trưởng phòng                            | pho-truong-phong                                                        | 412 🔉         | 0                                       |
|         | 5 Phó kiếm toán trưởng                        | pho-kiem-toan-truong                                                    | 69 <i>P</i>   | 0                                       |
|         | 6 Kiếm toán viên chính                        | kiem-toan-vien-chinh                                                    | 62 PM         | 0                                       |
|         | 7 Trưởng phòng                                | truong-phong                                                            | 141 👷         | 0                                       |
| 1.      | 8 Kiếm toán trường                            | kiem-toan-truong                                                        | 21 <i>P</i>   | 0                                       |
| ©       | 9 Chuyên viên                                 | chuyen-vien                                                             | 103 PM        | 0                                       |
|         | 10 Chuyên viên cao cấp                        | chuyen-vien-cao-cap                                                     | 1 👷           | ٥                                       |
|         | Tổng cộng <b>36</b> bản ghi                   |                                                                         | Hiển thị 10 🗸 | Bản ghi 1 2 3 4 >                       |

| C Qui | ăn lý phân quyền 🥖 Quân lý chức v |                                                              |                 |
|-------|-----------------------------------|--------------------------------------------------------------|-----------------|
| Danh  | n sách chức vụ                    | Gán nhóm người dùng cho chức vụ: Tổng Kiếm toán Nhà nước 😗 😽 | Tim kilém 🕻     |
| S     | TT Tên chức vụ                    | Tom kiden                                                    | Nhóm người dùng |
|       | 1 Tổng Kiếm toán Min pước         | Chon tắt cả Bỏ chọn tắt cả 12                                | 0               |
|       | 2 Phố Tổng Kiếm toán Nhà 1        | ude Subadmin R                                               | 0               |
|       | 3 Kiếm toán viên 0                | - Admin R                                                    | 1.00            |
|       | 4 Phó Trưởng phòng                | Linh dao kitwi                                               | 0               |
|       | 5 Phó kiếm toán trưởng            | - Lianh dao khu vực                                          | 0               |
|       | 6 Kiếm toán viên chính            | - Linh dao sự nghiệp                                         | 0.              |
|       | 7 Trưởng phòng                    | Lanh đạo cấp phòng (trực thuộc KTNN chuyện ngành, khu vực)   | 0               |
|       | 6 Kiểm toán trưởng                | 8                                                            | 0               |
|       | 9 Chuyên viên                     | Cêp nhật                                                     | 0               |
|       | 10 Chuyện viên cao cấp            | chuyen-vien-cap-                                             | 0               |
|       |                                   |                                                              |                 |

### 1.4.3 Quản lý nhóm người dùng

\* Mục đích: Cán bộ quản trị viên quản lý nhóm người dùng.

\* **Điều kiện thực hiện:** Cán bộ quản trị viên có tài khoản đang đăng nhập hệ thống

\*Người thực hiện: Cán bộ quản trị viên

\*Duòng dẫn chức năng: https://dulieutaichinh.sav.gov.vn/

\* Cách thực hiện:

**Bước 1:** Sau khi đăng nhập vào hệ thống, cán bộ quản trị viên bấm chọn biểu tượng trên góc phải màn hình **[1]** =>Sau đó chọn tính năng Quản trị hệ thống **[2]**.

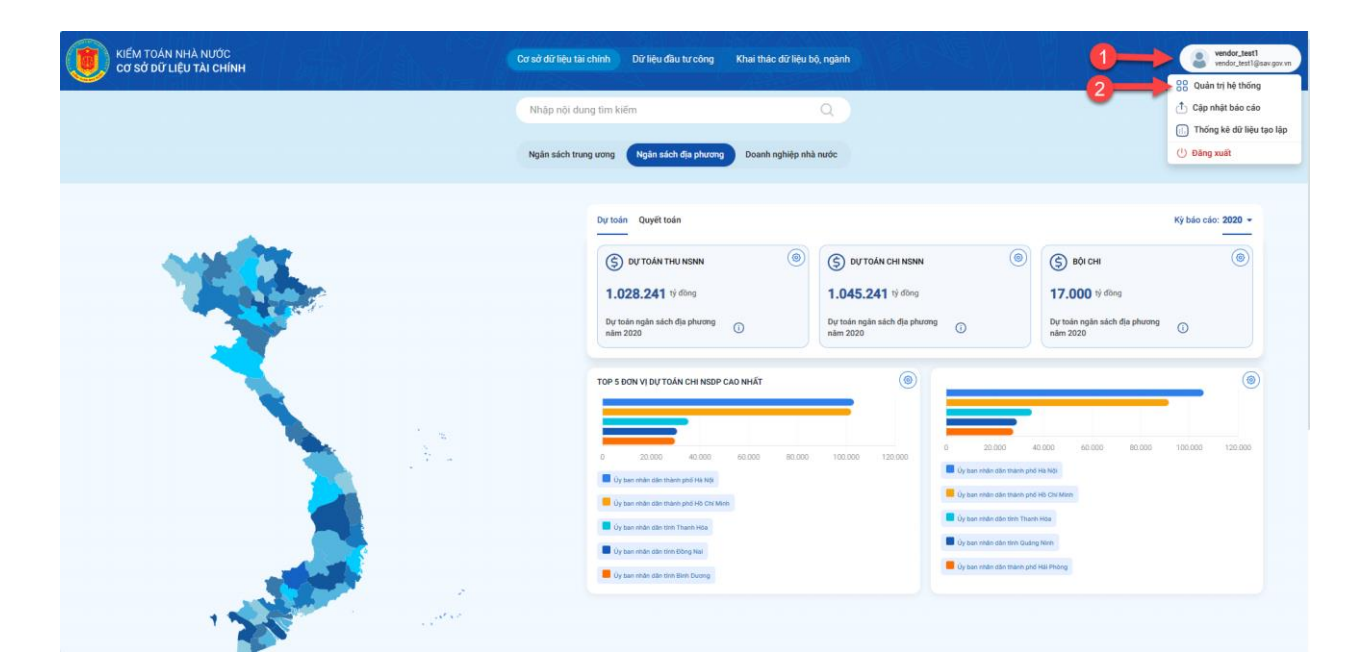

**Bước 2:** Màn hình Quản trị hệ thống hiển thị, ở menu bên trái màn hình Cán bộ quản trị hệ thống chọn Quản lý phân quyền **[3]** => Chọn Quản lý nhóm người dụng **[4]**.

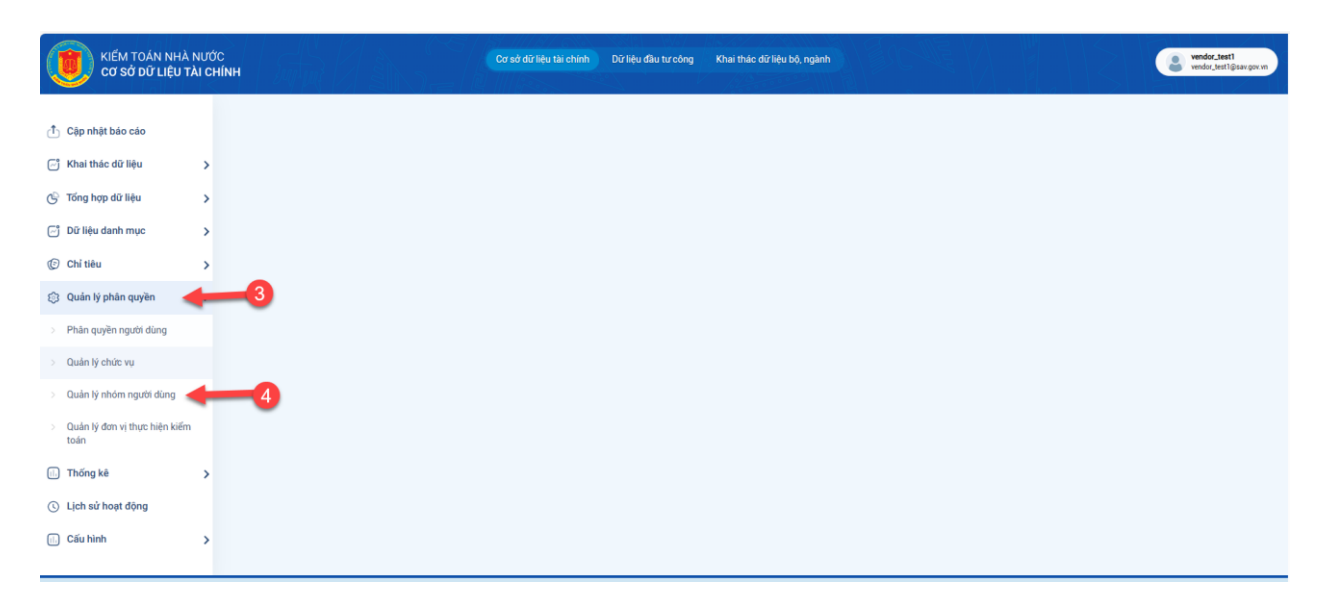

**Bước 3:** Danh sách nhóm người dùng hiển thị, Cán bộ quản trị viên tìm kiếm nhóm người dùng trên thanh tìm kiếm [**5**] => Nếu muốn thêm mới nhóm người dùng, Cán bộ quản trị viên chọn "Tạo mới" [**6**] => Bảng tạo mới nhóm người dùng hiển thị, Cán bộ quản trị viên đặt tên nhóm [**7**] => Mã nhóm tự động hiển thị [**8**] => Chọn Cập nhật [**9**] => Nếu muốn sửa nhóm người dùng, chọn "Sửa" [**10**] => Bảng sửa nhóm người dùng hiển thị, Cán bộ quản trị viên sửa tên nhóm [**11**], mã nhóm [**12**] => Chọn Cập nhật [**13**] => Nếu muốn xóa nhóm người dùng, chọn "Xóa" [14] => Thông báo "Bạn đã chắc chắn muốn xóa nhóm người dùng này?" hiển thị, chọn Xóa [15] => Nếu không muốn xóa nhóm người dùng nữa chọn "Đóng" [16] => Nếu muốn khóa nhóm người dùng, chọn "Khóa" [17] => Thông báo "Bạn đã chắc chắn muốn khóa nhóm người dùng này?" hiển thị, chọn Khóa [18] => Nếu không muốn khóa nhóm người dùng nữa chọn "Đóng" [19]

|       |                                                                         |                                                                 | IIII-lice I    |          |       |                 |
|-------|-------------------------------------------------------------------------|-----------------------------------------------------------------|----------------|----------|-------|-----------------|
| C Quả | lý phản quyền / Danh sách nhóm người dùng                               |                                                                 |                |          |       |                 |
| Danh  | sách nhóm người dùng                                                    |                                                                 | 6-             | Tim kiếr | n     | Q + T           |
| STT   | Tên nhóm                                                                | Mä                                                              | Trạng thái     | Chức vụ  | Quyền | Thao tác        |
| 1     | Subadmin                                                                | subadmin                                                        | Dang hoạt động | 0        | 0     | 🕑 Sún 🕆 Xóa 👌 H |
| 2     | Admin                                                                   | admin                                                           | Đang hoạt động | 0        | 121 🔠 | 🕑 Sùa 🗂 Xóa 🔒   |
| 3     | Lãnh đạo KTNN                                                           | lanh-dao-ktnn                                                   | Đang hoạt động | 1.2      | 1 50  | 🕑 Sứa 🗂 Xóa 🔒 M |
| 4     | Lãnh đạo chuyên ngành                                                   | lanh-dao-chuyen-nganh                                           | Đang hoạt động | 0        | 0     | 🖉 Sửa 🗂 Xóa 🔒 M |
| 5     | Lãnh đạo khu vực                                                        | lanh-dao-khu-vuc                                                | Đang hoạt động | 0        | 0     | 🕜 Sửa 🖰 Xóa 🔒 K |
| 6     | Lãnh đạo tham mưu (Vụ Tổng hợp, Vụ Chế độ & KSCL có quyền<br>khai thác) | lanh-dao-tham-muu-vu-tong-hop-vu-che-do-kscl-co-quyen-khai-thac | Đang hoạt động | 0        | 0     | 🕝 Súa 🖰 Xóa 🔒 K |
| 7     | Lãnh đạo sự nghiệp                                                      | lanh-dao-su-nghiep                                              | Đang hoạt động | 0        | 0     | 🖉 Sửa 🗂 Xóa 🔒 K |
| 8     | Lãnh đạo cấp phòng (trực thuộc KTNN chuyên ngành, khu vực)              | lanh-dao-cap-phong-truc-thuoc-ktnn-chuyen-nganh-khu-vuc         | Đang hoạt động | 0        | 0     | 🕑 Sửa 😷 Xóa 🐣 H |

| CO : | M TOÁN NH<br>SỞ DỮ LIỆU | À NƯỚC<br>TÀI CHÍNH                                 |                       | Cơ sở dữ liệu tài chính Dữ liệu đầu tự công Khai thác dữ liệu | bộ, ngành         |         |         | vender_test1<br>vender_test1(jaw |
|------|-------------------------|-----------------------------------------------------|-----------------------|---------------------------------------------------------------|-------------------|---------|---------|----------------------------------|
|      | 🖨 Quán                  | lý phản quyển / Danh sách nhóm ngư                  | n dùng                |                                                               |                   |         |         |                                  |
|      | Danh                    | sách nhóm người dùng                                |                       |                                                               |                   |         |         | Q + Tao nhóm                     |
|      | STT                     | Tên nhóm                                            |                       | ма                                                            | Trạng thái        | Chức vụ | Quyền   | Thao tác                         |
|      | 1                       | Subadmin                                            | 1                     | a sike denim                                                  | finne host dâns . | 0       | 0       | 🎯 Suta 👩 Xola 👌 Khóa             |
|      | 2                       | Admin                                               | Tạo mới nhóm          | người dùng                                                    |                   | × 0     | 121 III | 🕑 Sửa 👩 Xóa 💩 Khóa               |
|      | з                       | Lãnh đạo KTNN                                       | Tên nhóm •            | <b>—</b>                                                      |                   | 1.2     | 1 55    | 🕑 Súa 🗂 Xos 💩 Khoa               |
|      | 4                       | Lãnh đạo chuyên ngành                               | Mã nhóm +             | <b>4</b>                                                      |                   | 0       | 0       | 😅 Sila 🗂 Xoa 💩 Khoa              |
|      | 5                       | Lãnh đạo khu vực                                    |                       |                                                               |                   | 0       | 0       | 🕲 Sira 👩 Xoa 🔒 Khoa              |
|      | 6                       | Lãnh đạo tham mưu (Vụ Tổng hợp, Vụ Ch<br>khai thác) | éd                    |                                                               | 9 Tạo mới         | 0       | 0       | 🕑 Súa 🔒 Xóa 🔒 Khóa               |
|      | 7                       | Lãnh đạo sự nghiệp                                  |                       | lanh-dao-su-nghiep                                            | Đang hoạt động    | 0       | 0       | 🕑 Sula 📋 Xoa 🐣 Khoa              |
|      | 8                       | Lãnh đạo cấp phòng (trực thuộc KTNN ch              | ouyên ngành, khu vực) | lanh-dao-cap-phong-trus-thuos-ktnn-chuyen-nganh-khu-vuc       | Dang hoạt động    | 0       | 0       | 🕲 Siza 🕕 Xoa 🐣 Khoa              |
|      | Tống ci                 | ing 8 bản ghi                                       |                       |                                                               |                   |         |         | Hiến thị 10 🗸 Bản ghi 🕕          |

#### KIẾM TOÁN NHÀ NƯỚC CƠ SỞ DỮ LIỆU TÀI CHÍNH vendor\_test1 ٩ Củan lý phân quyền / Danh sách nhóm người dùng C Tim kiếm Q + Tao nhón Danh sách nhóm người dùng C STT Tên nhóm Mã Trạng thái Chức vụ Quyền Thao tác ø 10 1 Subadmin 0 🕑 Súa 🕆 Xóa 🔒 Khóa subadmin Dang hoat động © 0 121 🖽 🕝 Sửa 🕆 Xóa 🔒 Khóa 2 Admin admin Đang hoạt động \$ 1 % 1 💷 lanh-dao-ktnn 🖉 Sửa 🗂 Xóa 🔒 Khóa 3 Lãnh đạo KTNN Đang hoạt động 4 Lãnh đạo chuyên ngành lanh-dao-chuyen-nganh Đang hoạt động 0 0 🖉 Sửa 🗂 Xóa 🔒 Khóa 0 5 Lãnh đạo khu vực lanh-dao-khu-vuc Đang hoạt động 0 🕜 Sửa 🖰 Xóa 🔒 Khóa Lãnh đạo tham mưu (Vụ Tổng hợp, Vụ Chế độ & KSCL có quyền khai thác) 0 0 🧭 Sửa 😷 Xóa 💩 Khóa 6 lanh-dao-tham-muu-vu-tong-hop-vu-che-do-kscl-co-quyen-khai-thac Đang hoạt động 0 0 🕑 Sửa 📋 Xóa 🔒 Khóa 7 Lãnh đạo sự nghiệp lanh-dao-su-nghiep Đang hoạt động 0 0 🕝 Sửa 😷 Xóa 🔒 Khóa 8 Lãnh đạo cấp phòng (trực thuộc KTNN chuyên ngành, khu vực) lanh-dao-cap-phong-truc-thuoc-ktnn-chuyen-nganh-khu-vuc Đang hoạt động 0 Hiến thị 10 🗸 Bản ghi 🚺 Tổng cộng 8 bản ghi

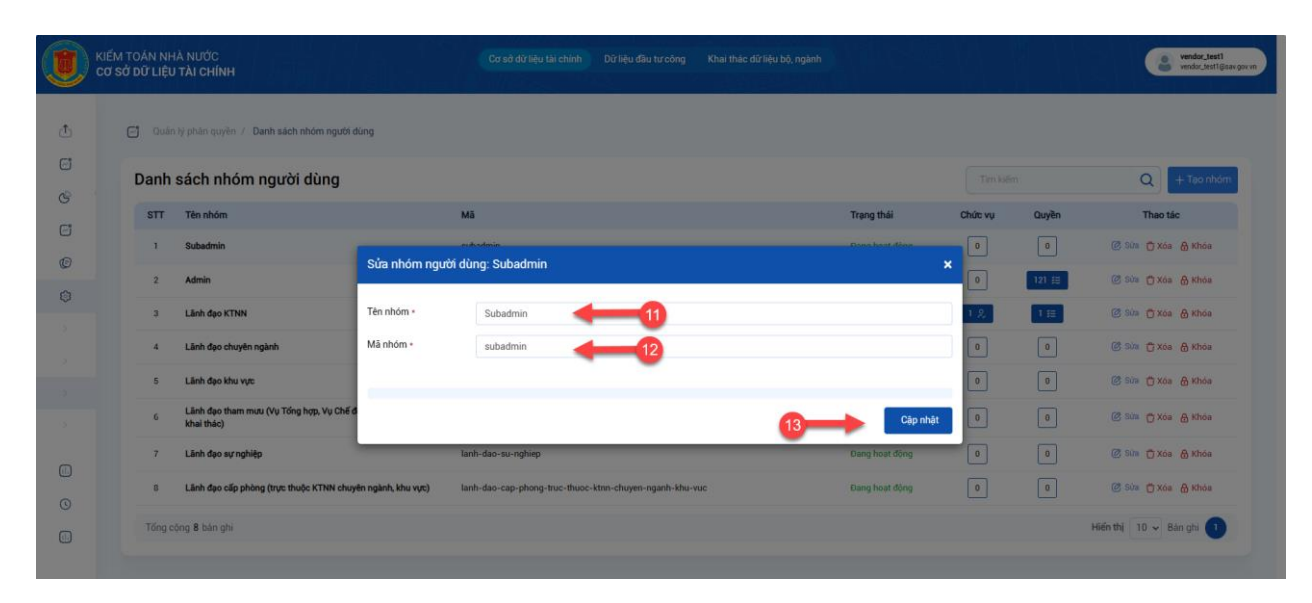

| KIẾM TOÁ<br>CƠ SỞ DŨ | ÂN NHÌ<br>Ở LIỆU | A NƯỚC<br>TÀI CHÍNH                                                     | Cơ sở dữ liệu tài chính Dữ liệu đầu tư công Khai thác dữ liệu bộ, ng | ành            |          |       | windor_test1<br>wendor_test1@ea |
|----------------------|------------------|-------------------------------------------------------------------------|----------------------------------------------------------------------|----------------|----------|-------|---------------------------------|
| c                    | Quân I           | ý phản quyền / Danh sách nhóm người dùng                                |                                                                      |                |          |       |                                 |
| D                    | anhs             | sách nhóm người dùng                                                    |                                                                      |                | Tim kiến |       | Q + Tao nhóm                    |
|                      | STT              | Tên nhóm                                                                | Mã                                                                   | Trạng thái     | Chức vụ  | Quyền | Thao tác                        |
|                      | 1                | Subadmin                                                                | subadmin                                                             | Đang hoạt động | 0        | .14   | 💼 🖒 Xóa 💩 Khóa                  |
|                      | 2                | Admin                                                                   | admin                                                                | Đang hoạt động | 0        | 121 🖽 | 🕝 Súa 🕆 Xóa 🔒 Khóa              |
|                      | 3                | Lãnh đạo KTNN                                                           | lanh-dao-ktnn                                                        | Đang hoat động | 1.2      | 1 50  | 🧭 Sửa 🗂 Xóa 🔒 Khóa              |
|                      | 4                | Lãnh đạo chuyên ngành                                                   | lanh-dao-chuyen-nganh                                                | Đang hoạt động | 0        | 0     | 🗭 Sửa 🗂 Xóa 🔒 Khóa              |
|                      | 5                | Lãnh đạo khu vực                                                        | lanh-dao-khu-vuc                                                     | Đang hoạt động | 0        | 0     | 🧭 Sửa 😷 Xóa 🐣 Khóa              |
|                      | 6                | Lãnh đạo tham mưu (Vụ Tổng hợp, Vụ Chế độ & KSCL có quyền<br>khai thác) | lanh-dao-tham-muu-vu-tong-hop-vu-che-do-kscl-co-quyen-khai-thac      | Đang hoạt động | 0        | 0     | 🧭 Sửa 📅 Xóa 🔒 Khóa              |
|                      | 7                | Lãnh đạo sự nghiệp                                                      | lanh-dao-su-nghiep                                                   | Đang hoạt động | 0        | 0     | 🕑 Sửa 🗂 Xóa 👌 Khóa              |
|                      | 8                | Lãnh đạo cấp phòng (trực thuộc KTNN chuyên ngành, khu vực)              | lanh-dao-cap-phong-true-thuoc-ktnn-chuyen-nganh-khu-vuc              | Đang hoạt động | 0        | 0     | 🧭 Sửa 😷 Xóa 🐣 Khóa              |
|                      | Tống cộ          | ng 8 bản ghi                                                            |                                                                      |                |          |       | Hiến thị 10 🗸 Bản ghĩ 🚺         |

| ~  |                                                                        |                                                                     |                |         |       |                      |
|----|------------------------------------------------------------------------|---------------------------------------------------------------------|----------------|---------|-------|----------------------|
| U  | uuan iy pilan quyen 7 Uann sach mom nguoi dung                         |                                                                     |                |         |       |                      |
| Da | nh sách nhóm người dùng                                                |                                                                     |                |         |       | Q + T                |
| s  | TT Tên nhóm                                                            | Mã                                                                  | Trạng thái     | Chức vụ | Quyền | Thao tác             |
|    | 1 Subadmin                                                             | subadmin                                                            | Đang hoạt động | 0       | 0     | 🧭 Súna 🗂 Xóa 🔒 M     |
|    | 2 Admin                                                                | admin                                                               | Dang hoat dộng | 0       | 121 🖽 | C Suiz 🔿 Xóa 🔗       |
|    | 3 Lãnh đạo KTNN                                                        | lanh-dao-ktrin                                                      | Dang hoat động | 12      | 1 #   | 🕑 Sún 🗇 Xóa 🐣 P      |
|    | 4 Lãnh đạo chuyên ngành                                                | lanh-dao-chuyen-ngani Bạn đã chắc chắn muốn xóa                     | Dang hoat dộng | 0       | ٥     | 🕑 Súa 🗂 Xóa 🔒 H      |
|    | 5 Lãnh đạo khu vực                                                     | Ianh-dao-khu-vuc                                                    | Dang hoạt động | 0       | 0     | 🧭 Suita 📋 Xola 🔒 K   |
|    | 6 Lãnh đạo tham mưu (Vụ Tổng hợp, Vụ Chế độ & KSCL có qu<br>khai thác) | ven lanh-dao-tham-muu-vu-tong-hop-vu-che-do-kscl-co-quyen-khai-thac | Dang host dòng | 0       | 0     | 🕲 Súra 💍 Xóa 🛔 K     |
|    | 7 Lãnh đạo sự nghiệp                                                   | lanh-dao-su-nghiep                                                  | Bang hoat dong | 0       | 0     | 🕲 Súa 🛱 Xóa 🔒 I      |
|    | 8 Lãnh đạo cấp phòng (trực thuộc KTNN chuyên ngành, khu v              | vc) lanh-dao-cap-phong-truc-thuoc-ktran-chuyen-nganh-khu-vuc        | Dang hoat dòng | 0       | 0     | 🧭 sita 👩 xóa 💩 K     |
| T  | ing công 8 bág abi                                                     |                                                                     |                |         |       | Hiến thị 10 x Bản ci |

| C 0. | án lý phân quyền / Danh sách nhóm người dùng                            |                                                                 |                |          |       |               |
|------|-------------------------------------------------------------------------|-----------------------------------------------------------------|----------------|----------|-------|---------------|
| Dan  | h sách nhóm người dùng                                                  |                                                                 |                | Tim kiếi | m     | Q +           |
| STT  | Tên nhóm                                                                | Mä                                                              | Trạng thái     | Chức vụ  | Quyền | Thao tác      |
| 1    | Subadmin                                                                | subadmin                                                        | Đang hoạt động | 0        | 0     | <b>17</b> &   |
| 2    | Admin                                                                   | admin                                                           | Đang hoạt động | 0        | 121 🖽 | 🖉 Súa 🕆 Xóa 🔒 |
| 3    | Lãnh đạo KTNN                                                           | lanh-dao-ktnn                                                   | Đang hoat động | 1 &      | 1 50  | 🖉 Sửa 🗂 Xóa 👌 |
| 4    | Lãnh đạo chuyên ngành                                                   | lanh-dao-chuyen-nganh                                           | Đang hoạt động | 0        | 0     | 🖉 Sửa 📋 Xóa 🔒 |
| 5    | Lãnh đạo khu vực                                                        | lanh-dao-khu-vuc                                                | Đang hoạt động | 0        | 0     | 🖉 Sứa 🗂 Xóa 🔒 |
| 6    | Lãnh đạo tham mưu (Vụ Tổng hợp, Vụ Chế độ & KSCL có quyền<br>khai thác) | lanh-dao-tham-muu-vu-tong-hop-vu-che-do-kscl-co-quyen-khai-thac | Đang hoạt động | 0        | 0     | 🖉 Súa 🗂 Xóa 🔒 |
| 7    | Lãnh đạo sự nghiệp                                                      | lanh-dao-su-nghiep                                              | Đang hoạt động | 0        | 0     | 🖉 Sửa 🗂 Xóa 🔒 |
| 8    | Lãnh đạo cấp phòng (trực thuộc KTNN chuyện ngành, khu vực)              | lanh-dao-cap-phong-truc-thuoc-ktnn-chuyen-nganh-khu-vuc         | Đang hoat đồng | 0        | 0     | 🕑 Sửa 😷 Xóa 🐣 |

|    | KIẾM TOÁN NI<br>CƠ SỞ DỮ LIỆ | ΙΑ ΝƯỚC<br>Ο ΤΑΙ CHÍNH                                               | Cơ sở dữ liệu tài chín      | h Dừ liệu đầu tư công Khai thác dữ liệu | bộ, ngành      |         |       | vendor_test1<br>vendor_test1@cav.gov.vn |
|----|------------------------------|----------------------------------------------------------------------|-----------------------------|-----------------------------------------|----------------|---------|-------|-----------------------------------------|
| đ  | C Quá                        | nlý phản quyền 🕢 Danh sách nhóm người dùng                           |                             |                                         |                |         |       |                                         |
| 0  | Danh                         | sách nhóm người dùng                                                 |                             |                                         |                |         |       | Q + Tao nhóm                            |
| G  | STT                          | Tên nhóm                                                             | Mã                          |                                         | Trạng thái     | Chức vụ | Quyền | Thao tác                                |
| 0  | 1                            | Subadmin                                                             | subadmin                    |                                         | Đang hoat đóng | 0       | 0     | 🎯 Sứn 🔂 Xóa 🔒 Khóa                      |
| 0  | 2                            | Admin                                                                | admin                       | ×                                       | Đang hoạt động | 0       | 121 # | 🕑 Suina 🕐 Xola 🔒 Khida                  |
| ¢, | 3                            | Lãnh đạo KTNN                                                        | lanh-dao-ktnn               | ?                                       | Dang hoat động | 1.8     | 1     | 🕑 Sina 🔿 Xoa 👌 Khoa                     |
|    | 4                            | Lãnh đạo chuyên ngành                                                | lanh-dao-chuyen-ngani       | Bạn đã chắc chắn muốn khóa              | Dang hoat dòng | 0       | 0     | 🕑 Súta 🗂 Xóa 💧 Khóa                     |
|    | 5                            | Lãnh đạo khu vực                                                     | lanh-dao-khu-vuc            | nhóm người dùng này?                    | Đang hoạt động | 0       | 0     | 🕑 Sửa 🕤 Xóa 🔒 Khóa                      |
|    | 6                            | Lãnh đạo tham mưu (Vụ Tổng hợp, Vụ Chế độ & KSCL có quyền khai thác) | lanh-dao-tham-muu-vu-tong   | -hop-vu-che-do-kscl-co-quyen-khai-thac  | Dang hoạt động | 0       | 0     | 🙆 Sửa 👸 Xóa 🔗 Khóa                      |
| -  | 7                            | Lãnh đạo sự nghiệp                                                   | lanh-dao-su-nghiep          |                                         | Đang hoạt động | 0       | 0     | 🧭 Sứa 😷 Xóa 🔒 Khóa                      |
|    | 8                            | Lãnh đạo cấp phòng (trực thuộc KTNN chuyển ngành, khu vực)           | lanh-dao-cap-phong-truc-thu | uoc-ktnn-chuyen-nganh-khu-vuc           | Dang hoat động | 0       | 0     | 🕑 Sún 🔿 Xóa 🐣 Khóa                      |
| 0  | Tổng                         | ộng 8 bản ghi                                                        |                             |                                         |                |         |       | Hiến thị 10 🗸 Bản ghi 🚺                 |

**Bước 4:** Ở cột "Chức vụ", Cán bộ quản trị viên chọn ô Chức vụ cho Nhóm người dùng muốn phân quyền [20] => Bảng gán chức vụ cho nhóm người dùng

hiển thị, Cán bộ quản trị chọn Nhóm người dùng muốn phân quyền [21] => Nếu muốn gán chức vụ cho tất cả nhóm người dùng, chọn "Chọn tất cả" <math>[22] => Nếu muốn bỏ chọn thay đổi, chọn "Bỏ chọn tất cả" <math>[23] => Cán bộ quản trị muốn tìm kiếm nhóm người dùng, nhập tên nhóm người dùng trên thanh Tìm kiếm <math>[24] => Chọn "Cập nhật" [25] => Cán bộ quản trị viên muốn phân quyền chức năng cho nhóm người dùng, chọn ô Quyền <math>[26] => Bảng phân quyền chức năng cho nhóm người dùng hiển thị, chọn chức năng muốn phân quyền <math>[27] => nếu muốn phân tất cả quyền chức năng cho nhóm người dùng, chọn ở Chọn tất cả" <math>[28] => Nếu muốn thay đổi lựa chọn, chọn "Bỏ chọn tất cả" <math>[29] => Cán bộ quản trị viên muốn tìm kiếm quyền, nhập tên quyền thanh tìm kiếm <math>[30] => Chọn "Cập nhật" [31].

| C Quá | in lý phân quyền / Danh sách nhóm người dùng                            |                                                                 |                |          |       |                  |
|-------|-------------------------------------------------------------------------|-----------------------------------------------------------------|----------------|----------|-------|------------------|
| Danh  | n sách nhóm người dùng                                                  |                                                                 | 20             | Tim kiến | n     | Q + Tad          |
| STT   | Tên nhóm                                                                | Mã                                                              | Trạng thái     | Chức vụ  | Quyền | Thao tác         |
| 1     | Subadmin                                                                | subadmin                                                        | Dang hoạt động | •        | 0     | 🧭 Sứa 🗂 Xóa 🔒 Kh |
| 2     | Admin                                                                   | admin                                                           | Đang hoạt động | 0        | 121 🖽 | 🕼 Sùa 🗂 Xóa 🔒 Ki |
| 3     | Lãnh đạo KTNN                                                           | lanh-dao-itinn                                                  | Dang hoat döng | 1.8      | 1 50  | 🗭 Sửa 🔂 Xóa 🔒 Ki |
| 4     | Lãnh đạo chuyên ngành                                                   | lanh-dao-chuyen-nganh                                           | Dang hoạt động | 0        | 0     | 🖉 Sửa 🗂 Xóa 🔒 Ki |
| 5     | Lãnh đạo khu vực                                                        | lanh-dao-khu-vuc                                                | Đang hoạt động | 0        | 0     | 🕑 Súa 😷 Xóa 🔒 Kl |
| 6     | Lãnh đạo tham mưu (Vụ Tổng hợp, Vụ Chế độ & KSCL có quyền<br>khai thác) | lanh-dao-tham-muu-vu-tong-hop-vu-che-do-kscl-co-quyen-khai-thac | Đang hoạt động | •        | 0     | 🕑 Súa 😷 Xóa 💩 Ki |
| 7     | Lãnh đạo sự nghiệp                                                      | lanh-dao-su-nghiep                                              | Đang hoạt động | 0        | 0     | 🕑 Sửa 🗂 Xóa 🔒 K  |
| 8     | Lãnh đạo cấp phòng (trực thuộc KTNN chuyên ngành, khu vực)              | lanh-dao-cap-phong-truc-thuoc-ktnn-chuyen-nganh-khu-vuc         | Đang hoạt động | 0        | 0     | 🕑 Sửa 😷 Xóa 🔒 Ki |

| CO | M TOÁN NH<br>SỞ DỮ LIỆU | À NƯỚC<br>TÀI CHÍNH                                | Cơ sở dữ fiệu tài chính Dữ fiệu đầu tư công Khai thác dữ fiệu bộ, ngành | 44. W   |        | e vendor_test1<br>vendor_test1@save |
|----|-------------------------|----------------------------------------------------|-------------------------------------------------------------------------|---------|--------|-------------------------------------|
| 5  | G Quản                  | lý phản quyền 🕧 Danh sách nhóm người dùng          |                                                                         |         |        |                                     |
| Ĵ  | Danh                    | sách nhóm người dùng                               | Gán chức vụ cho nhóm người dùng: Subadmin 24 >                          | Tim kil |        | Q + Tao nhóm                        |
|    | STT                     | Tên nhóm                                           | Tim kiếm Q                                                              | Chức vụ | Quyền  | Thao tác                            |
| 1  | 1                       | Subadmin 22                                        | Chọn tắt cả Bó chọn tắt cả 🚽 23                                         | 0       | 0      | 🎯 Sửa 👩 Xóa  🗎 Khóa                 |
|    | 2                       | Admin                                              | Tống Kiểm toán Nhà nước                                                 | 0       | 121 12 | 🕑 Sula 👩 Xóa 🐣 Khóa                 |
|    | 3                       | Länh dao KTNN 21                                   | Pho Tông Kiêm toán Nhà nước     Kiếm toán viên                          |         |        | 🕼 Sứa 🗂 Xóa 🗛 Khóa                  |
|    |                         |                                                    | - Phó Trưởng phòng                                                      |         |        | C and C mar C mar                   |
|    | 4                       | Lãnh đạo chuyên ngành                              | Phó kiếm toán trưởng                                                    | 0       | 0      | 🕼 Súa 🗂 Xóa 🔠 Khóa                  |
|    | 5                       | Lãnh đạo khu vực                                   | - 🗌 Kiếm toán viên chính                                                | a 🛛 🛛   | 0      | 🕝 Súa 👩 Xóa 🛔 Khóa                  |
|    | 6                       | Lãnh đạo tham mưu (Vụ Tổng hợp, Vụ Chế độ & KSCL c | - Trường phòng<br>Kiếm toán trưởng                                      | 0       | 0      | 🕑 Sina 👩 Xóa 🔗 Khoa                 |
|    |                         | khai thac)                                         |                                                                         |         |        |                                     |
|    | 7                       | Lành đạo sự nghiệp                                 |                                                                         |         | 0      | G Stra 🗍 Xoa 👸 Khoa                 |
|    | 8                       | Lãnh đạo cấp phòng (trực thuộc KTNN chuyên ngành,  | du .                                                                    | 0       | 0      | 🙆 Sina 👸 Xoa 🚷 Khoa                 |
|    |                         | ông 8 bản ghi                                      | 25 Cập nhật                                                             |         |        | Hiến thị 10 🗸 Bản ghi 💼             |
|    |                         | and 'e weeks day                                   |                                                                         |         |        |                                     |

| :0' S | SỞ DỮ LI | ĘU TÀI CHÍNH                                                            | co so ua nea tarchinni bu nea dao ta cong kinar anac da nea do, n | gann           | s (2).   |       | a vendor              |
|-------|----------|-------------------------------------------------------------------------|-------------------------------------------------------------------|----------------|----------|-------|-----------------------|
|       | C Qu     | án lý phân quyền / Danh sách nhóm người dùng                            |                                                                   |                |          |       |                       |
|       | Dan      | h sách nhóm người dùng                                                  |                                                                   |                | Tim kiến |       | Q + Tao               |
|       | STT      | Tên nhóm                                                                | Mã                                                                | Trạng thái     | Chức vụ  | Quyền | Thao tác              |
|       | 1        | Subadmin                                                                | subadmin                                                          | Đang hoạt động | 20       | 0     | 🕑 Súa 📅 Xóa 👌 Kh      |
|       | 2        | Admin                                                                   | admin                                                             | Đang hoạt động | 0        | 121 📰 | 🗭 Sùa 🕆 Xóa 🔒 Kh      |
|       | 3        | Lãnh đạo KTNN                                                           | lanh-dao-ktnn                                                     | Đang hoat động | 1 &      | 1 50  | 🕜 Sửa 🗂 Xóa 🔒 Kh      |
|       | 4        | Lãnh đạo chuyên ngành                                                   | lanh-dao-chuyen-nganh                                             | Đang hoạt động | 0        | 0     | 🖉 Sửa 🗂 Xóa 🔒 Kh      |
|       | 5        | Lãnh đạo khu vực                                                        | lanh-dao-khu-vuc                                                  | Đang hoạt động | 0        | 0     | 🕜 Sửa 😷 Xóa 🔒 Kh      |
|       | 6        | Lãnh đạo tham mưu (Vụ Tổng hợp, Vụ Chế độ & KSCL có quyền<br>khai thác) | lanh-dao-tham-muu-vu-tong-hop-vu-che-do-kscl-co-quyen-khai-thac   | Đang hoạt động | 0        | 0     | 🧭 Sửa 🖰 Xóa 🔒 Kh      |
|       | 7        | Lãnh đạo sự nghiệp                                                      | lanh-dao-su-nghiep                                                | Đang hoạt động | 0        | 0     | 🖉 Sửa 🗂 Xóa 🔒 Kh      |
|       | 8        | Lãnh đạo cấp phòng (trực thuộc KTNN chuyện ngành, khu vực)              | lanh-dao-cap-phong-truc-thuoc-ktnn-chuyen-nganh-khu-vuc           | Đang hoạt động | 0        | 0     | 🖉 Sửa 😷 Xóa 🔒 Kh      |
|       | Tone     | a công 8 bắn ghi                                                        |                                                                   |                |          |       | Hiến thị 10 🗸 Bản chi |

| KIËM<br>CƠ SI | I TOÁN NH<br>Ở ĐỮ LIỆU | À NƯỚC<br>TÀI CHÍNH                                  | Cơ sở đữ liệu tài chính Dữ liệu đầu tự c             | công Khai thác đữ liệu bộ, ngành |         |         |        | vendor, test            |
|---------------|------------------------|------------------------------------------------------|------------------------------------------------------|----------------------------------|---------|---------|--------|-------------------------|
|               | C Quản                 | lý phản quyện / Danh sách nhóm người dùng            |                                                      |                                  |         |         |        |                         |
|               | Danh                   | sách nhóm người dùng                                 | Phân quyền cho nhóm người dùng: Subadmin             | 30                               | ×       |         |        | Q + Tao nho             |
|               | STT                    | Tên nhóm                                             | Tim kiếm                                             | <b>F</b>                         | Q       | Chức vụ | Quyền  | Thao tác                |
|               | 1                      | Subadmin 28                                          | Chọn tất cả Bó chọn tất cả 🚽 29                      |                                  |         | 0       | 0      | 🖉 Súta 👩 Xóa 🔗 Khóa     |
|               | 2                      | Admin                                                | Khai thác các dashboard báo cáo     Cán nhật báo cáo |                                  |         | 0       | 121 50 | 🧭 Súra 📋 Xóa 🛔 Khóa     |
|               | 3                      | Lãnh đạo KTNN                                        | Quản trị hệ thống                                    |                                  |         | 1.2     | 18     | 🍘 Súra 👩 Xóa 🛔 Khóa     |
|               | 4                      | Lãnh đạo chuyên ngành                                | Khai thác dữ liệu     Khai thác bảo cáo              |                                  | - 1     | 0       | 0      | 🕼 Sús 🔿 Xóa 🛔 Khóa      |
|               | 5                      | Lãnh đạo khu vực                                     | E- 🗌 Tổng hợp dữ liệu                                |                                  |         | 0       | 0      | 🕑 Sila 👩 Xóa 💩 Khóa     |
|               | 6                      | Lãnh đạo tham mưu (Vụ Tổng hợp, Vụ Chế độ & KSCL có  | C Tổng hợp bảo cáo                                   |                                  |         | 0       | 0      | 🕼 Sila 👩 Xóa 🔗 Khóa     |
|               | 7                      | Lânh đạo sự nghiệp                                   | 📄 📄 Danh sách người dùng                             |                                  |         |         | 0      | 🕐 Sửa 🕤 Xóa 🔒 Khóa      |
|               | 8                      | Lãnh đạo cấp phòng (trực thuộc KTNN chuyện ngành, kh |                                                      |                                  |         | 0       | 0      | 🕑 Súa 🕤 Xóa 🖓 Khóa      |
|               | Tống ci                | ông 8 bản ghi                                        |                                                      | 31> •                            | ip nhật |         |        | Hiến thị 10 🗸 Bản ghi 🚺 |

1.4.4 Quản lý đơn vị thực hiện kiểm toán

\* Mục đích: Cán bộ quản trị viên quản lý đơn vị thực hiện kiểm toán.

\* **Điều kiện thực hiện:** Cán bộ quản trị viên có tài khoản đang đăng nhập hệ thống

\*Người thực hiện: Cán bộ quản trị viên

\*Duòng dẫn chức năng: https://dulieutaichinh.sav.gov.vn/

\* Cách thực hiện:

**Bước 1:** Sau khi đăng nhập vào hệ thống, cán bộ quản trị viên bấm chọn biểu tượng trên góc phải màn hình **[1]** =>Sau đó chọn tính năng Quản trị hệ thống **[2]**.

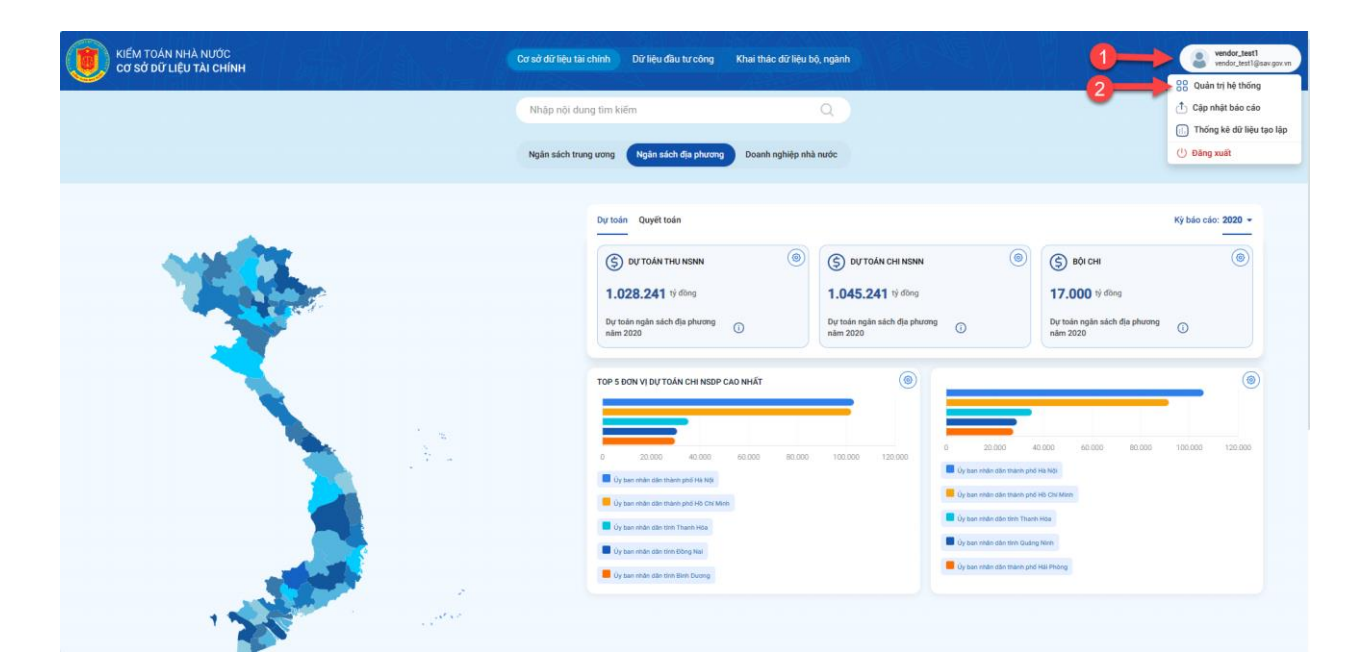

**Bước 2:** Màn hình Quản trị hệ thống hiển thị, ở menu bên trái màn hình Cán bộ quản trị hệ thống chọn Quản lý phân quyền **[3]** => Chọn Quản lý nhóm người dụng **[4]**.

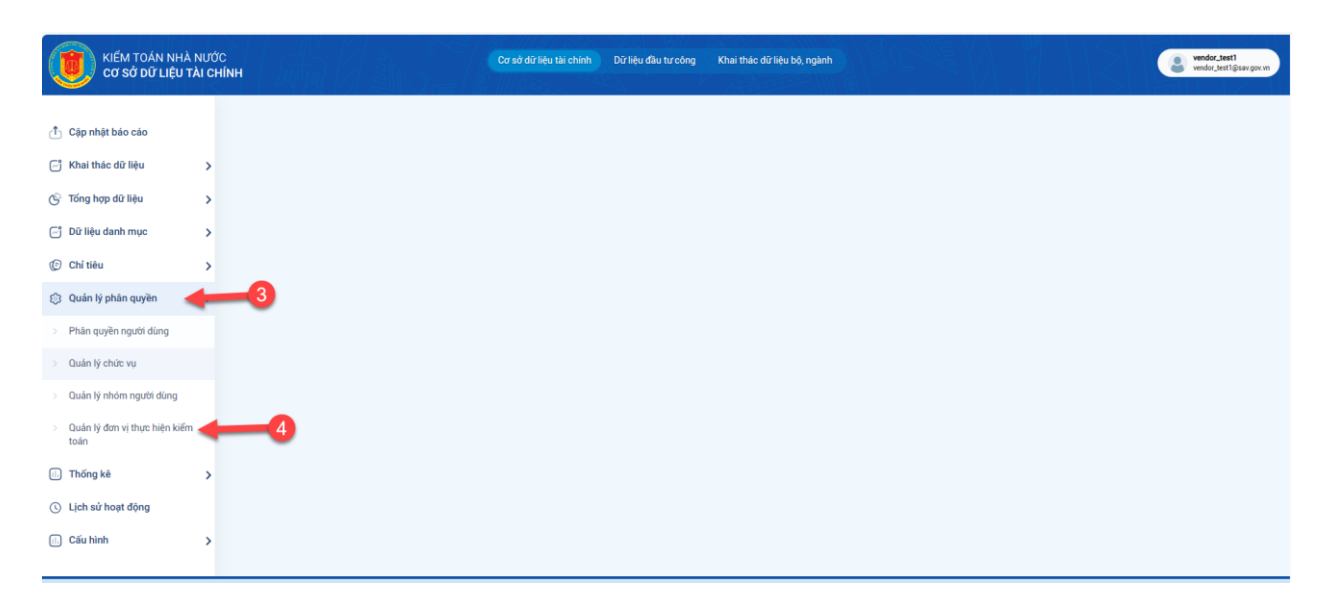

**Bước 3:** Danh sách đơn vị thực hiện kiểm toán hiển thị, Cán bộ quản trị viên tìm kiếm đơn vị kiểm toán muốn gán đơn vị được kiểm toán, nhập đơn vị trên thanh tìm kiếm [5] =>Ở đơn vị được kiểm toán, chọn ô đơn vị muốn gán [6] => Chọn đơn vị được kiểm toán muốn gán ở Danh sách đơn vị [7] => Chọn mũi tên chuyển các đơn vị vừa chọn sang Danh sách đơn vị được chọn [8].

| CO SỞ DI | ÁN NHÀ NƯỚC<br>Ữ LIỆU TÀI CHÍNH |                                 | Cơ sở đờ liệu tài chính Dữ liệu đầu tư công Khai thác đữ liệu bộ, ngành | ender set             |
|----------|---------------------------------|---------------------------------|-------------------------------------------------------------------------|-----------------------|
| c        | Quản lý phân quyền / Quản       | n lý đơn vị thực hiện kiếm toán |                                                                         |                       |
| D        | Danh sách đơn vị th             | ực hiện kiểm toán               |                                                                         | 5 Tim kiếm            |
|          | STT                             | Mã đơn vị kiểm toán             | Tên đơn vị kiếm toán                                                    | Đơn vị được kiếm toán |
|          | 1                               | 50050                           | Kiếm toán nhà nước chuyện ngành la                                      | 2 &                   |
|          | 2                               | 50057                           | Kiếm toán nhà nước chuyên ngành lb                                      | 83 85                 |
|          | 3                               | 50064                           | Kiếm toán nhà nước chuyên ngành li                                      | 6 20 A                |
|          | 4                               | 50072                           | Kiếm toán nhà nước chuyên ngành III                                     | 48 85                 |
|          | 5                               | 50095                           | Kiếm toán nhà nước chuyên ngành VI                                      | 1.398 &               |
|          | 6                               | 50103                           | Kiếm toán nhà nước chuyên ngành VII                                     | 33 A                  |
|          | 7                               | 50112                           | Kiếm toán nhà nước khu vực l                                            | 15 🚓                  |
|          | 8                               | 50121                           | Kiếm toán nhà nước khu vực II                                           | 5 Å                   |
|          | 9                               | 50128                           | Kiếm toán nhà nước khu vực III                                          | 8 B                   |
|          | 10                              | 50136                           | Kiếm toán nhà nước khu vực IV                                           | 8 B                   |
|          |                                 |                                 |                                                                         |                       |

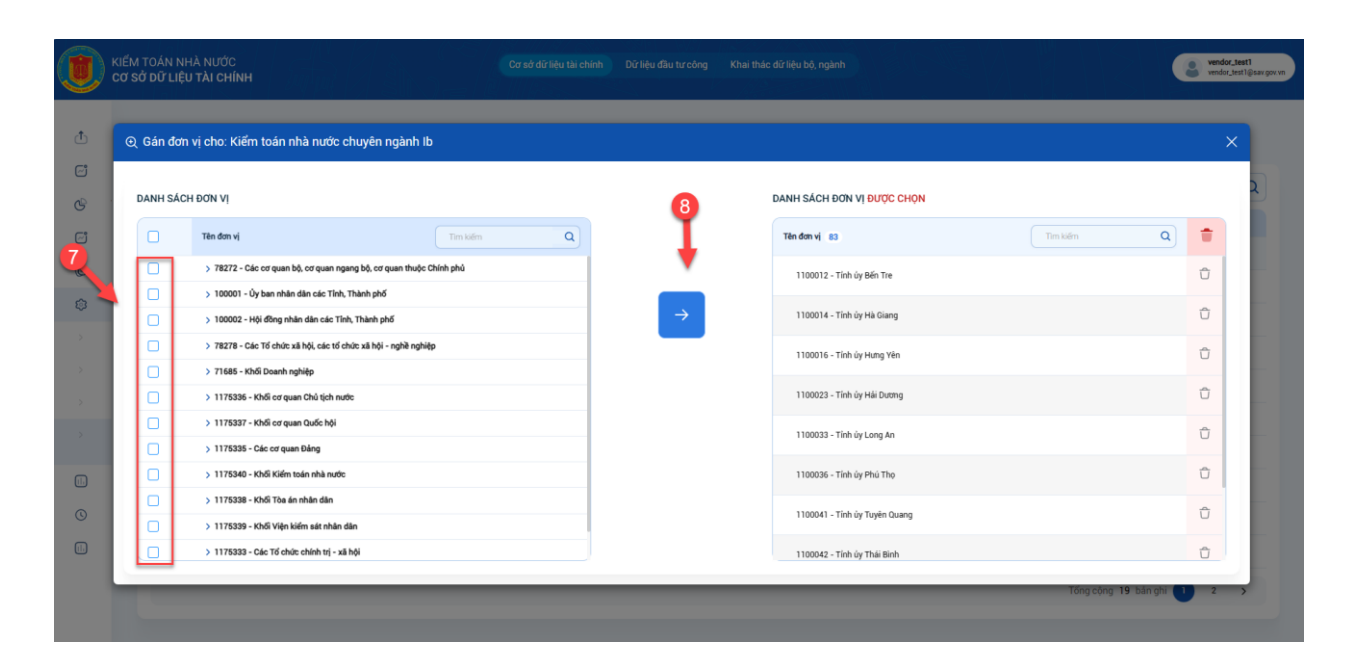

### 1.5 Thống kê

\* **Mục đích:** Cán bộ quản trị viên thống kê dữ liệu tạo lập trên ứng dụng

\* **Điều kiện thực hiện:** Cán bộ quản trị viên có tài khoản đang đăng nhập hệ thống

\*Người thực hiện: Cán bộ quản trị viên

\*Duòng dẫn chức năng: https://dulieutaichinh.sav.gov.vn/

\* Cách thực hiện:

Bước 1: Sau khi đăng nhập vào hệ thống, cán bộ quản trị viên bấm chọn biểu

tượng trên góc phải màn hình [1] => Sau đó chọn tính năng Quản trị hệ thống [2].

| κίεκι τολη ΝΗΆ ΝΙΤΟ΄<br>οσ sở dữ liệu τλι chính | Cơ sử đử liệu tải chính     Đử liệu đầu tự công     Khai thác đử liệu bộ, ngành       Nhập nột dụng tìm kiếm     Q       Ngân sách trung ương     Ngân sách địa phương     Doanh nghiệp nhà nước | verdoc zest1           verdoc zest1           verdoc zest1           verdoc zest1           000           Quan trị hệ thống           1           Cập nhật bảo cảo           1           Thống kê dữ liệu tạo lập           1           Verdog xuất |
|-------------------------------------------------|----------------------------------------------------------------------------------------------------|----------------------------------------------------------------------------------------------------|
|                                                 | Dy tolar Quyit tolar                                                                                                    | Ky balo cáo: 2020 •<br>() () () () () () () () () () () () ()                                                                                                    |
|                                                 | O y ser inde dat for for hear isa<br>O y ser inde dat for m 60mg Nei<br>O y ser inde dat for Sim Durrug<br>O y ser inde dat for Sim Durrug                                                       |                                                                                                    |

**Bước 2:** Màn hình Quản trị hệ thống hiển thị, ở menu bên trái màn hình Cán bộ quản trị hệ thống chọn Thống kê **[3]** => Chọn Thống kê dữ liệu tạo lập **[4]**.

|                                                                                                    | Cơ sở đữ liệu tài chi                                                                         | nh Dữ liệu đầu tư công Khai th | ác đữ liệu bộ, ngành                                                                                                    |                                                                                                    | vendor_test1<br>vendor_test1@sav.gov.vn |
|----------------------------------------------------------------------------------------------------|-----------------------------------------------------------------------------------------------|--------------------------------|----------------------------------------------------------------------------------------------------|----------------------------------------------------------------------------------------------------|-----------------------------------------|
| Cip nhật bảo cảo  Khai thác đử liệu  Chi tiêu  Chi tiêu                                                                                                    |                                                                                               |                                |                                                                                                    |                                                                                                    |                                         |
| Ein State (1990)<br>Ein State (1990)<br>Ein St | IN NHÀ NƯỚC Trợ giáp<br>T LIỆU TÀI CHÍNH Hưởng đần r<br>Inh, Câu Giếp, Hà Nội<br>Isay gọy vìn | sir dung                       | Thông tin<br>Nguồn dử liệu: từ nguồn Tao lập<br>trao đối thông tin: Số hoà vay<br>tiảng tích họng, kết nổi liện thông<br>nước và các nguồn thu thập dữ | r cơ sở đữ liệu hàng nằm, Cống<br>ản ý hồ sự kiếm toán, Nên<br>đữ liệu của Kiếm toán nhà<br>liệu tin cây khác. |                                         |

1.6 Lịch sử hoạt động

\* Mục đích: Cán bộ quản trị viên quản lý lịch sử hoạt động

\* **Điều kiện thực hiện:** Cán bộ quản trị viên có tài khoản đang đăng nhập hệ thống

\* Người thực hiện: Cán bộ quản trị viên

\* Đường dẫn chức năng: https://dulieutaichinh.sav.gov.vn/

### \* Cách thực hiện:

**Bước 1:** Sau khi đăng nhập vào hệ thống, cán bộ quản trị viên bấm chọn biểu tượng trên góc phải màn hình [1] => Sau đó chọn tính năng Quản trị hệ thống [2].

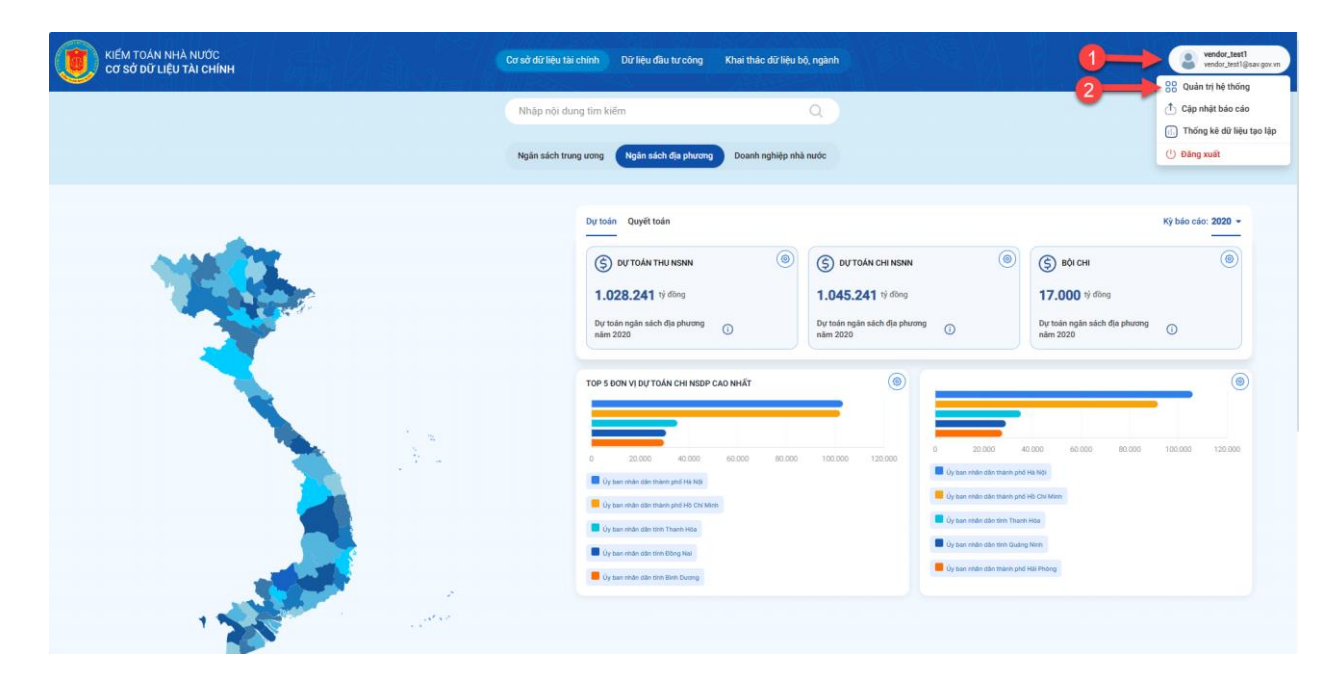

**Bước 2:** Màn hình Quản trị hệ thống hiển thị, ở menu bên trái màn hình Cán bộ quản trị hệ thống chọn Lịch sử hoạt động **[3].** 

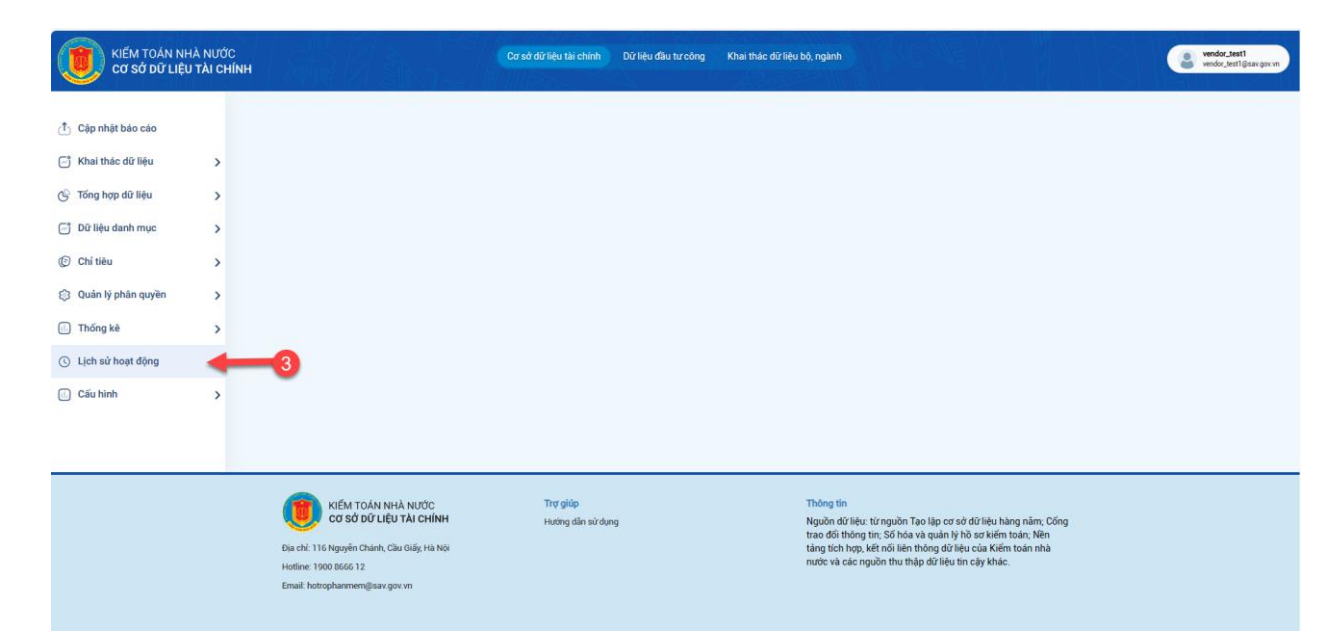

**Bước 3:** Bảng Lịch sử hoạt động hiển thị, nếu Cán bộ quản trị viên muốn tra cứu lịch sử hoạt động của người dùng, chọn Họ tên/Tên đăng nhập [4] => Muốn

tra cứu lịch sử theo phòng ban, chọn Phòng ban [5] => Muốn tra cứu lịch sử theo Đơn vị trực thuộc KTNN, chọn Đơn vị trực thuộc KTNN [6] => Muốn tra cứu lịch sử theo hành động, chọn Hành động [7] => Muốn tra cứu theo thời gian, chọn Từ ngày [8] => Đến ngày [9] => Chọn Tìm kiếm [10] => Nếu Cán bộ quản trị muốn thay đổi các lựa chọn, chọn Đặt lại [11].

|        | KIẾM TOÁN NHÀ NƯƠ<br>CƠ SỞ DỮ LIỆU TÀI C | йс<br><b>ні́мн</b>             |               | Cơ sở dữ                                                | liệu tài chính Dữ liệu đầu tư công K                                                                             | (hai thác dữ liệu bộ, ngành |      |         | vendor_test1<br>vendor_test1@sav.gov.vn |
|--------|------------------------------------------|--------------------------------|---------------|---------------------------------------------------------|----------------------------------------------------------------------------------------------------|-----------------------------|------|---------|-----------------------------------------|
| Ţ      | Lịch sử hoạt động                        |                                |               |                                                         |                                                                                                    |                             |      |         |                                         |
| ت<br>ج |                                          |                                | •             |                                                         |                                                                                                    |                             |      |         |                                         |
| G      | Họ tên/Tên đãn<br>Tim tên hoặc           | <b>g nhập</b><br>tên đãng nhập |               |                                                         |                                                                                                    |                             |      |         | _                                       |
| ©      | Phòng ban                                |                                |               | Đơn vị trực thuộc KTN                                   | IN                                                                                                    |                             |      |         |                                         |
| \$     | Hành động                                |                                |               | Từ ngày                                                 | 6                                                                                                    | Đến ngày                    |      |         |                                         |
| 0      | Chọn                                     | _                              | -7 .          | mm/dd/yyyy                                              | 8 🔤                                                                                                    | mm/dd/yyyy                  | 9    |         |                                         |
|        | Tim kiếm                                 | Đặt lại                        | -11           |                                                         |                                                                                                    |                             |      |         |                                         |
|        | 10 STT Thời                              | gian                           | Địa chỉ IP    | Họ tên/Email                                            | Thông tin                                                                                                    | Hành đ                      | ộng  | Dữ liệu |                                         |
|        | 1 14/0<br>4 giớt                         | 3/2024 09:52 AM<br>rute        | 10.62.141.253 | Nguyễn Minh Giang<br>giangnm<br>giangnm@sav.gov.vn      | Chức vụ: Phó kiếm toán trường<br>Phòng ban: Kiếm toán nhà nước khu vực :<br>Đơn vị: Kiếm toán nhà nước khu vực X | X Đảng n                    | λâp  |         |                                         |
|        | 2 14/0<br>4 gist                         | 3/2024 09:52 AM<br>ruđe        | 10.62.141.253 | Nguyễn Minh Giang<br>giangnm<br>giangnm@sav.gov.vn      | Chức vụ: Phó kiếm toán trường<br>Phòng ban: Kiếm toán nhà nước khu vực :<br>Đơn vị: Kiếm toán nhà nước khu vực X | X Đảng xi                   | ät   |         |                                         |
|        | 3 14/0<br>5 gið 1                        | 3/2024 08:35 AM<br>nước        | 10.62.141.253 | vendor_test1<br>vendor_test1<br>vendor_test1@sav.gov.vn |                                                                                                    | Đãng n                      | ъэ́р |         |                                         |
|        | 4 14/0<br>5 gið 1                        | 3/2024 08:35 AM<br>rước        | 10.62.141.253 | vendor_test1<br>vendor_test1<br>vendor_test1@sav.gov.vn |                                                                                                    | Đảng xi                     | át   |         |                                         |

2. Cập nhật báo cáo

\* Mục đích: Cán bộ quản trị viên cập nhật báo cáo

\* **Điều kiện thực hiện:** Cán bộ quản trị viên có tài khoản đang đăng nhập hệ thống

\* Người thực hiện: Cán bộ quản trị viên

\* Đường dẫn chức năng: https://dulieutaichinh.sav.gov.vn/

\* Cách thực hiện:

**Bước 1:** Sau khi đăng nhập vào hệ thống, cán bộ quản trị viên bấm chọn biểu tượng trên góc phải màn hình [1] => Sau đó chọn tính năng Quản trị hệ thống [2].

| () κιέм τοάν ΝΗΆ Νυάς<br>Cơ Sở dữ Liệu Tài Chính | Cơ sở đừ liệu tài chính Dữ liệu đầu tự công Khai thác đử liệu bộ, ngành                                                                                                    | vendor_test1<br>vendor_test1@sav gov.vm                                                                                                    |
|--------------------------------------------------|----------------------------------------------------------------------------------------------------|----------------------------------------------------------------------------------------------------|
|                                                  | Nhập nội dung tim kiếm Q<br>Ngân sách trung ương (Ngân sách đã phương) Doanh nghiệp nhà nước                                                                                                    | <ul> <li>Cập nhật bảo cảo</li> <li>Thống kẻ dữ liệu tạo lập</li> <li>Dăng xuất</li> </ul>                                                                                                    |
|                                                  | Dy toin       Quyit toin         Image: Solution open salch dis phurong mim 2020       Image: Solution open salch dis phurong mim 2020                                                                                                    | Kỳ bảo các: 2020 -<br>The second second se |
|                                                  | TOP 5 DON V[DJ] TOÁN CHI NESP CLO NHÁT         Image: Control of the control of the control of | ©                                                                                                    |

**Bước 2:** Màn hình Cập nhật báo cáo hiển thị, Cán bộ quản trị viên chọn đơn vị trong Danh sách đơn vị [3] => Chọn mũi tên chuyển sang Danh sách đơn vị được chọn [4] => Chọn Tiếp theo [5] => Ở bước 2, Chọn Loại báo cáo [6] => Chọn Văn bản ban hành [7] => Chọn Biểu mẫu [8] => Chọn Tháng [9] => Chọn Quý [10] => Chọn Năm [11] => Chọn Tên báo cáo [12] => Chọn File [13] => Nếu muốn cập nhật thêm báo cáo cho đơn vị vừa chọn , chọn biểu tượng Nhân bản [14] => Nếu muốn xóa đơn vị vừa chọn, chọn "Xóa" [15] => Chọn Tiếp theo [16] => Nếu muốn quay trở lại Bước 1, chọn "Trở lại" [17] => Ở bước 3, sau khi kiểm tra thông tin đầy đủ, chọn Hoàn thành [18] => Nếu muốn thay đổi thông tin báo cáo cho đơn vị, chọn Trở lại để quay lại Bước 2 [19]

### Lưu ý:

Ở bước 2, các trường sau bắt buộc nhập thông tin:

```
Văn bản ban hành (*)
```

Năm (\*)

Tên báo cáo (\*)

File (\*)

|   | KIĔI<br>Cơ | M TOÁN NHÀ NƯỚC<br>SỞ DỮ LIỆU TÀI CHÍNH                                       | Cơ sở dữ liệu tài c | chính Dữ liệu đầu tư công         | Khai thác dữ liệu bộ, ngành | SIC-NE                 |                        | vendor_test1<br>vendor_test1@sav.gov.vn |
|---|------------|-------------------------------------------------------------------------------|---------------------|-----------------------------------|-----------------------------|------------------------|------------------------|-----------------------------------------|
| đ | Cập n      | nhật báo cáo                                                                  |                     |                                   |                             |                        |                        |                                         |
|   |            | Bước 1     Chọn đơn vị                                                        |                     | 2 Bước 2<br>Chọn nhập báo cáo cho | từng đơn vị                 | >                      | 3 Bước 3<br>Hoàn thành |                                         |
|   | ANH SA     | ÁCH ĐƠN VỊ                                                                    |                     |                                   | DANH SÁCH ĐƠN               | I VÌ ĐƯỢC CHÒN         |                        |                                         |
|   |            | Tên đơn vj                                                                    | ٩                   | 4                                 | Tên đơn vị 1                |                        | Tim kiếm               | ۹                                       |
|   |            | > 78272 - Các cơ quan bộ, cơ quan ngang bộ, cơ quan thuộc Chính phủ           |                     | +                                 | ∨ 6577 - Úy ban i           | nhân dân tỉnh An Giang |                        | Û                                       |
|   |            | <ul> <li>100001 - Ủy ban nhân dân các Tĩnh, Thành phố</li> </ul>              |                     |                                   |                             |                        |                        |                                         |
|   |            | > 6577 - Üy ban nhân dian tính An Giang                                       |                     |                                   |                             |                        |                        |                                         |
|   |            | 6578 - Uy ban nhan dan tinh Bác Giang     6570 - Úy ban nhân dân tính Bác Ken |                     |                                   |                             |                        |                        |                                         |
|   |            | > 6580 - Úv ban nhân dân tính Bac Liêu                                        |                     |                                   |                             |                        |                        |                                         |
|   |            | 2 ) 6581 - Úy ban nhân dân tính Bác Ninh                                      |                     |                                   |                             |                        |                        |                                         |
|   |            | > 6582 - Ủy ban nhân dân tính Bà Rịa - Vũng Tàu                               |                     |                                   |                             |                        |                        |                                         |
|   |            | > 6583 - Ủy ban nhân dân tính Bến Tre                                         |                     |                                   |                             |                        |                        |                                         |
|   |            | > 6584 - Ủy ban nhân dân tính Binh Định                                       |                     |                                   |                             |                        |                        |                                         |
|   |            | > 6585 - Ủy ban nhân dân tỉnh Binh Dương                                      |                     |                                   |                             |                        |                        |                                         |
|   |            | > 6586 - Ủy ban nhân dân tỉnh Binh Phước                                      |                     |                                   |                             |                        |                        |                                         |
|   |            |                                                                               |                     |                                   |                             |                        |                        | Titalbas                                |
|   |            |                                                                               |                     |                                   |                             |                        |                        | Tiep theo →                             |

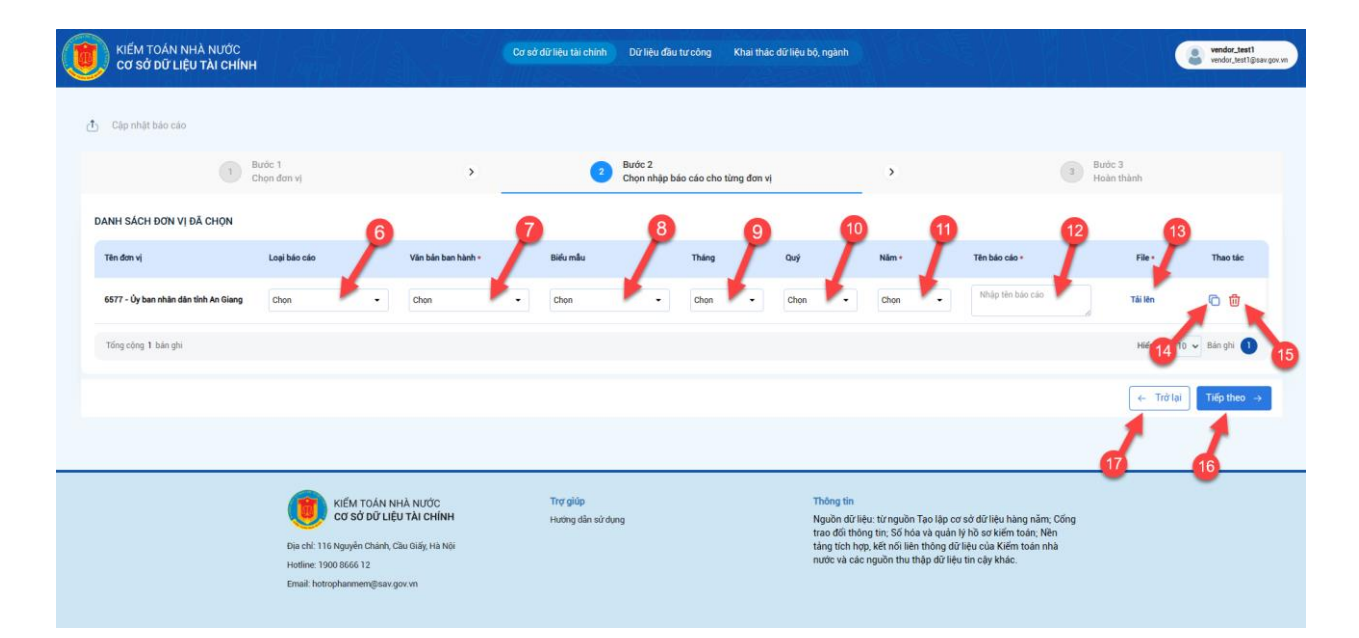

|   | KIẾM TOÁN NHÀ NƯ<br>CƠ SỞ DỮ LIỆU TÀI C                                                                                                    | ớc<br>:HÍNH             |                               | Cơ sở dữ liệ | u tài chính Dữ liệu đầu  | tư công Khai th                                                                                                    | hác dữ liệu bộ, ngành |                                                                                | vendor, test                              | it <b>1</b><br>1@sav.gov.vn |
|---|----------------------------------------------------------------------------------------------------|-------------------------|-------------------------------|--------------|--------------------------|----------------------------------------------------------------------------------------------------|-----------------------|--------------------------------------------------------------------------------|-------------------------------------------|-----------------------------|
| C | Cập nhật bảo cáo                                                                                                    |                         |                               |              |                          |                                                                                                    |                       |                                                                                |                                           |                             |
|   |                                                                                                    | 1 Bước 1<br>Chọn đơn vị | ۲                             |              | 2 Bước 2<br>Chọn nhập bả | áo cáo cho từng đơn                                                                                                    | ı vi                  | •                                                                              | 3 Bước 3<br>Hoàn thành                    |                             |
|   | Tên đơn vị                                                                                                    | Loại báo cáo            | Văn bản ban hành              | Biểu mẫu     | Tháng                    | Quý                                                                                                    | Nām                   | Tên báo cáo                                                                    | File -                                    |                             |
|   | 6577 - Ủy ban nhân dân tỉnh An<br>Giang                                                                                                    | Dự toán                 | Thông tư 61/2014/TT-BTC       | Biểu số 2    | 1                        | 2                                                                                                    | 2022                  | Dự toán thu chỉ ngăn sách được<br>giao và phần bổ cho các đơn vi<br>trực thuộc | NSDP_6577_2022_82_2316_DT_1710404176.xlsx |                             |
|   | Tống cộng 1 bản ghi                                                                                                    |                         |                               |              |                          |                                                                                                    |                       |                                                                                | Hiến thị 10 🗸 Bản ghi                     | D                           |
|   |                                                                                                    |                         |                               |              |                          |                                                                                                    |                       |                                                                                | 🔶 Trở lại 🖉 🛩 Hoàn th                     | ành                         |
|   |                                                                                                    |                         |                               |              |                          |                                                                                                    |                       |                                                                                | 19 18                                     |                             |
|   | KIÉM TOÁN NHẢ NƯỚC<br>Cơ sở đờ Liệu Tài Chính<br>Địa chỉ: 116 Ngayễn Chánh, Câu Giảig, Ha Nội<br>Holline: 1160 đói 66 12<br>Email: hotinghameningliasv gọc vn |                         | Trợ giáp<br>Hưởng dẫn sử dụng |              |                          | Thông tin<br>Nguồn đứ liệu: từ nguồn Tạo lập cơ sở đứ liệu hàng nằm; Cống<br>trao đối thông tin: Số hóa và quản lý hồ aơ kiếm toán. Nên<br>táng tích hợp, kết nổi liên thông đứ liệu của Kiếm toán nhà<br>nước và các nguồn thu thập đứ liệu tin cây khác. |                       |                                                                                |                                           |                             |